## Your Term (term) SMART UL (universal life) Advantage Plus II (whole life)

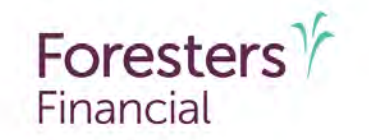

Helping is who we are.<sup>™</sup> Visit foresters.com to see how we can help you.

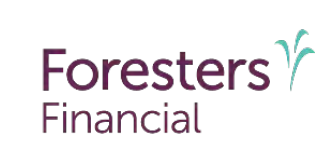

This guide provides information on how to complete a standard Foresters Financial<sup>™</sup> Life Insurance Application for Your Term, SMART UL, and Advantage Plus II. It is **NOT** applicable for submitting:

- iPipeline e-App
- PlanRight applications

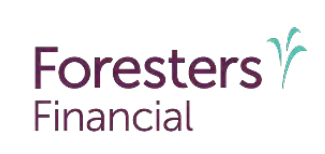

### **Application Package**

- **Cover** page checklist with tips to help avoid delays
- Separate Product Details pages complete and submit only the applicable product page
- **Application** for Individual Life Insurance pages
  - For base product and all riders
  - Only one signature for insured/owner and one signature for payer required in the entire application
- Temporary Life Insurance Agreement if applicable, to be left with the owner
- **ABR Disclosure** form (excluding CA) to be left with the owner
- **Notices** page to be left with the proposed insured
- Producer Report

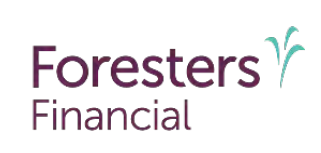

### Notes

- Be sure you have the most current version of the application.
- Submit corresponding supplemental forms and questionnaires for applicable questions answered "Yes".
- Interstate Compact Product page (form # starting with ICC) is applicable for all Interstate Compact states. It lists all optional riders – to avoid selecting riders that are not approved in your state, be sure to check the Product State Availability and Variations list on the ezbiz producer website.
- Print legibly in ink.
- Any corrections must be initialed by the owner, proposed insured and producer. Do <u>not</u> use white out.
- Where additional space is required, use a separate sheet of paper, which must be signed and dated by the producer, proposed insured and owner (if different from the proposed insured).

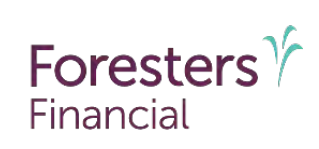

### Your Term Product Details Page

Do not submit this page to Foresters if Your Term is not applied for

| A Fraternal Benefit Society.                                                                                                    | or refeater a ( refeaters                                                                                                    |                                                                                                    |                                                                                                    | Foresters ?                                                                                            |
|----------------------------------------------------------------------------------------------------|----------------------------------------------------------------------------------------------------|----------------------------------------------------------------------------------------------------|----------------------------------------------------------------------------------------------------|----------------------------------------------------------------------------------------------------|
| 789 Don Mills Road, Toronto, ON, Can<br>LS Mailing Address RO, Roy 170 R                                                                                          | ada M3C 1T9 F. 877 3                                                                                                    | 29 4631                                                                                                    |                                                                                                    | Financial                                                                                              |
| 1.3. Maining Address. P.O. Dox 179 Dc                                                                                                    | nau, nr 14201-0179 1.000 0                                                                                                    | 526 1 340 I WESIELS. OU                                                                                          |                                                                                                    |                                                                                                    |
| Product Details (Complete a                                                                                                    | nd submit only if applying for t                                                                                                    | erm life insurance.)                                                                                             |                                                                                                    |                                                                                                    |
| Proposed Insured                                                                                                    |                                                                                                    |                                                                                                    |                                                                                                    |                                                                                                    |
| First name:                                                                                                    | Middle name:                                                                                                    | Las                                                                                                    | t name:                                                                                            |                                                                                                    |
| Your Term Life                                                                                                    |                                                                                                    |                                                                                                    |                                                                                                    |                                                                                                    |
| Amount of life insurance applied for                                                                                                    | on the proposed insured: \$                                                                                                    |                                                                                                    |                                                                                                    |                                                                                                    |
| Non-medical                                                                                                    | 12.1.1.1.1.1.1.1.1                                                                                                    | Medical                                                                                                    |                                                                                                    | Contraction of                                                                                         |
| Term: () 10 year () 15 year () 2                                                                                                    | 0 year 🛈 25 year 🛆 30 year                                                                                                    | Term: O 10 year O                                                                                                | 15 year () 20 year                                                                                 | ○ 25 year ○ 30 year                                                                                    |
| Charity Benefit Beneficiary De                                                                                                    | ignation                                                                                                    | 1.5 572-5                                                                                                    | 15.25                                                                                              | 0.005.1                                                                                                |
| The life insurance product applied fo<br>now or at any time prior to the insur<br>be paid. Eligible beneficiary means a<br>and eligible to receive a charitable c | r will, if issued, include a Charity<br>ed's death. If an eligible beneficia<br>I charitable organization accredite<br>ontribution as defined in section 1 | Benefit. The owner can o<br>ary is not designated prio<br>ad as tax exempt under s<br>170(c) of that code, or an | designate an eligible<br>r to the insured's dea<br>action 501(c)(3) of th<br>v successor provision | beneficiary for that benefit<br>th, no Charity Benefit will<br>a Internal Revenue Code<br>(s) thereto. |
| Charitable Organization Name:                                                                                                    |                                                                                                    |                                                                                                    | Tax I.D. #:                                                                                        |                                                                                                    |
| Street Address:                                                                                                    | Cit                                                                                                    | y:                                                                                                    | State:                                                                                             | Zip:                                                                                                   |
| Didore (Subject to state and prod                                                                                                    | uct availability )                                                                                                    |                                                                                                    |                                                                                                    |                                                                                                    |
| Accidental death-                                                                                                    | C) Childron's torm                                                                                                    |                                                                                                    | O Waiwar of promi                                                                                  | m                                                                                                    |
| \$                                                                                                    | \$\$                                                                                                    |                                                                                                    | C marrer or premis                                                                                 |                                                                                                    |
| O Other rider(s):                                                                                                    |                                                                                                    |                                                                                                    |                                                                                                    |                                                                                                    |
| Demarka                                                                                                    |                                                                                                    |                                                                                                    |                                                                                                    |                                                                                                    |
| Remarks.                                                                                                    |                                                                                                    |                                                                                                    |                                                                                                    |                                                                                                    |
| nemarks.                                                                                                    |                                                                                                    |                                                                                                    |                                                                                                    |                                                                                                    |
| remarks:                                                                                                    |                                                                                                    |                                                                                                    |                                                                                                    |                                                                                                    |
|                                                                                                    |                                                                                                    |                                                                                                    |                                                                                                    |                                                                                                    |
| netharAs.                                                                                                    |                                                                                                    |                                                                                                    |                                                                                                    |                                                                                                    |
|                                                                                                    |                                                                                                    |                                                                                                    |                                                                                                    |                                                                                                    |
| There may be additional Disclosure                                                                                                    | forms required. Check the State re                                                                                                    | equirements as these for                                                                                         | ns would need to be                                                                                | completed before the                                                                                   |
| Remarks:                                                                                                    | forms required. Check the State re                                                                                                    | equirements as these for                                                                                         | ns would need to be                                                                                | completed before the                                                                                   |
| Remarks.                                                                                                    | orms required. Check the State re<br>This form is part of the Applica                                                                                      | equirements as these for                                                                                         | ns would need to be<br>surance.                                                                    | completed before the                                                                                   |
| There may be additional Disclosure                                                                                                    | orms required. Check the State re<br>This form is part of the Applica                                                                                      | equirements as these for                                                                                         | ns would need to be<br>surance.                                                                    | completed before the                                                                                   |
| There may be additional Disclosure cartificate can be issued.                                                                                                    | orms required. Check the State n<br>This form is part of the Applica                                                                                       | equirements as these for                                                                                         | ns would need to be<br>surance.                                                                    | completed before the                                                                                   |
| There may be additional Disclosure certificate can be issued.                                                                                                    | orms required. Check the State m<br>This form is part of the Applica                                                                                       | equirements as these for                                                                                         | ns would need to be<br>surance.                                                                    | completed before the                                                                                   |

#### Proposed Insured:

Ensure the name matches the proposed insured's name entered on page 1 of the Application for Individual Life Insurance

#### **Product Details:**

- Fill in the amount and select one term
- Include details about the beneficiary for the Charity Benefit provision

#### **Rider Details:**

- Select the desired rider(s) the appropriate circle must be filled in along with an amount (if applicable)
- If applying for the Children's Term Rider or Waiver of Premium Rider, make sure the questions in those sections on the application are answered

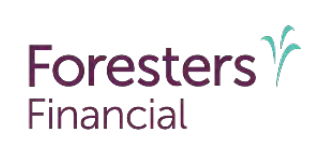

### SMART UL Product Details Page

Do not submit this page to Foresters if SMART UL is not applied for

| '89 Don Mills Road, Teronto, ON, Can                                                                                                    | taoa M3C 1T9                                                                                                    | F 877 2                                                                                                    | 29 4631                                                                                                    |                                                                                                    | For                                                                                                    | ncial                                                                                                    |
|----------------------------------------------------------------------------------------------------|----------------------------------------------------------------------------------------------------|----------------------------------------------------------------------------------------------------|----------------------------------------------------------------------------------------------------|----------------------------------------------------------------------------------------------------|----------------------------------------------------------------------------------------------------|----------------------------------------------------------------------------------------------------|
| TS. Mailing Address: P.O. Box 179 Br                                                                                                    | dialo, NY 14201-0                                                                                                    | "Enrectore                                                                                                    | 28 1540 fore                                                                                                    | esters, com                                                                                                    |                                                                                                    |                                                                                                    |
| nie independent order o                                                                                                    | in ronoatora i                                                                                                    | Turestors                                                                                                    |                                                                                                    |                                                                                                    |                                                                                                    |                                                                                                    |
| Product Details (Complete a                                                                                                    | and submit only i                                                                                                    | f applying for S                                                                                                    | MART Univers                                                                                                    | al Life insuran                                                                                                    | ce.)                                                                                                    |                                                                                                    |
| Proposed Insured                                                                                                    |                                                                                                    |                                                                                                    |                                                                                                    |                                                                                                    |                                                                                                    |                                                                                                    |
| First name:                                                                                                    |                                                                                                    | Middle name:                                                                                                    |                                                                                                    | Last name                                                                                                    | t.                                                                                                    |                                                                                                    |
| SMART Universal Life<br>Each field in this section must be                                                                                                    | completed.)                                                                                                    |                                                                                                    |                                                                                                    |                                                                                                    |                                                                                                    |                                                                                                    |
| Amount of life insurance applied for                                                                                                    | on the proposed i                                                                                                    | nsured, S                                                                                                    |                                                                                                    |                                                                                                    |                                                                                                    | -                                                                                                    |
| Underwriting: O Non-medical                                                                                                    | O Medical                                                                                                    |                                                                                                    |                                                                                                    |                                                                                                    |                                                                                                    |                                                                                                    |
| Planned premium: 9                                                                                                    |                                                                                                    |                                                                                                    | O Monthly                                                                                                    | O Quarterly                                                                                                    | O Semi-annually                                                                                                    | O Annually                                                                                                    |
| Life insurance qualification test:<br>O Guideline Premium Test (GPT)<br>O Cash Value Accumulation Test (C                                                                                                    | VAT)                                                                                                    | - 11                                                                                                    | Death benefit<br>O Loval<br>O Increasing                                                                             | option                                                                                                    |                                                                                                    |                                                                                                    |
| Charity Benefit Beneficiary De                                                                                                    | signation                                                                                                    | alatica Austra                                                                                                    | Repail: The or                                                                                                    | iner can design                                                                                                    | ale an eligible beneficia<br>preuvolte destà, po Ch                                                                                                    | ry for that benefi                                                                                                    |
| The life insurance product applied in<br>new or at any time prior to the insur<br>be paid. Eligible beneficiary means a<br>and eligible to receive a charitable of<br>Charitable Organization Name.                                                                                                    | or Will, if issued, ir<br>reofs death, if an i<br>a charitable organ<br>contribution as def                                                                                                    | sligible beneficia<br>ization accredite<br>ined in section 1                                                                                                    | wy is not design<br>d as (ax exemp<br>70(c) of that co                                                               | lated prior to the<br>t under section<br>ide, or any succ                                                                                                    | 501(c)(3) of the internal<br>essor provision(s) theref<br>Tax I.D. #                                                                                                    | arity Benefit will<br>Revenue Code<br>o.                                                                                                    |
| The life insurance groduct applied h<br>new or at any time prior to the insu-<br>be path. Eligible beneficiary means a<br>and eligible to receive a charitable o<br>Charitable Organization Name<br>Street Address:                                                                                                    | or will, it issued, in<br>rec's death. If an i<br>a charitable organ<br>contribution as def                                                                                                    | clube a charity<br>sligible beneficia<br>ization accredite<br>ined in section 1                                                                                                    | iny is not design<br>id as tax exemp<br>70(c) of that co                                                             | ated prior to the<br>t under section<br>ide, or any succ                                                                                                    | 501(c)(3) of the internal<br>assor provision(s) theref<br>Tax I.D. #<br>State:Zi                                                                                                    | arity Benefit will<br>Revenue Code<br>o.<br>p:                                                                                                    |
| The life insurance product applied I<br>now or at any time prior to the insu-<br>be paid. Eligible beneficiary means a<br>rande blighte for receive a charaltable of<br>Charlitable Organization Name<br>Street Address:<br>Riflers (Subject to state and prod                                                                                                    | or writ, it resued, ir<br>rec's death, if an r<br>a chraritable organ<br>contribution as def<br>luct availability.)                                                                                                    | didde a chanty<br>eligitle beneficia<br>ization accredite<br>ined in section 1                                                                                                    | rry is not design<br>d as tax exemp<br>70(c) of that oc                                                              | lated prior to the<br>1 under section<br>de, or any succ                                                                                                    | Tax I.D. #<br>State:71                                                                                                    | arity Benefit will<br>Revenue Code<br>o.<br>p:                                                                                                    |
| The life insurance product applied is<br>now or all any time prior to the Insure<br>to paid. Biguits the interfloats means:<br>and eligible to receive a charitable o<br>Charitable Organization Name<br>Street Addresse:<br>Riders (Sobject to state and prod<br>O Accidental deatil:<br>§                                                                                                    | or win, it issued, in<br>rec's death. If an it<br>a charitable organ<br>contribution as def<br>luct availability.)<br>Q Ch<br>\$                                                                                                    | ende a Cranty<br>aligible beneficia<br>Ization accredite<br>ined in section 1<br>Gitt                                                                                                    | ny is not design<br>d as tax exemp<br>70(c) of that oc                                                               | lated prior to the<br>t under section<br>de, or any succ                                                                                                    | SOT(c)(3) of the Internal<br>essor provision(s) theref<br>Tax I,D, #<br>State:ZT<br>State:ZT                                                                                                    | arity Benefit will<br>Revenue Code<br>o.<br>p:<br>on                                                                                                    |
| The UR insurance product applied h<br>most or of any time prior to the insu-<br>be paid. Eligible beneficiary means:<br>and eligible to receive a chertable of<br>Charitable organization Name<br>Stront Address:<br>Riders (Subject to state and prod<br>Accidental deatil:<br>§<br>Wahren of monthly deductions.                                                                                                    | or will, il issued, ir<br>recis death. If an i<br>contribution as def<br>tuct availability.)<br>0 Ch<br>3                                                                                                    | lade a chang<br>lighte beneficia<br>light in section 1<br>                                                                                                    | ry is not design<br>d as tax exemp<br>70(c) of that or<br>r                                                          | lated prior to the<br>trunder section<br>de, or any succ<br>O Gr<br>(9).                                                                                                    | State:Z                                                                                                    | anity Benefit will<br>Revenue Code<br>0.<br>pr:<br>on                                                                                                    |
| The Life insurance product applied h<br>move or at any time prior to the insu-<br>be paid. Stightle beneficiary means:<br>and eligible to review a chertable of<br>Charitable Organization Name<br>Street Advess :<br>Miders (Sobject to table and prod<br>O Accidental dealut:<br>§<br>O Walves of monthly deductions<br>Complete it the regressed insured in<br>a) Street amount of the insurance on<br>b) fixe all toothers is dis stores insure<br>a) Street amount of the insurance on<br>b) Street all toothers insure                                                                                                | or will, in resuld, you<br>rec's death. If an us<br>a charitable organ<br>contribution as def<br>luct availability.)<br>bit a juvenite.<br>a giuvenite.<br>a faithe same an<br>r? If "No", provide                                                                                                    | Signate beneficie<br>Ization societulite<br>Ined in section 1<br>Gitt<br>Ikhren's term:                                                                                                    | ny is not design<br>d as tax exemp<br>70(c) of that oc<br>/<br>/<br>O Other ride<br>tate emount an<br>gmarks section | ated prior to the<br>t under section<br>de, or any succ<br>or any succ<br>(a).                                                                                                    | Solido Section 10 July 2014<br>Solido Section 10 July 2014<br>Tax 12 #<br>States 21<br>uaranteed pouchase opd<br>Section below.                                                                                                    | on OYés ONo OYés ONa                                                                                                    |
| The UR insurance product applies 1<br>how or of any time prior to the insu-<br>be post (Eligible beneficiary means:<br>and eligible to receive a cherhelier (<br>Colmitable Organization Name<br>Street Advances)<br>Riddres (Subject to state and prod<br>Or Accidence) desuit:<br>8<br>Or Waker, of monthly Ceductions<br>Complete if the proposed insured i<br>9 State annual ref lie insurand on<br>9 State annual ref lie insurand on<br>9 State annual ref lie insurand on<br>9 State annual ref lie insurand on<br>9 State annual ref lie insurand on<br>9 State annual ref lie insurand on<br>9 Des fits annual ref | or will, il resued, un<br>refor death. If an u<br>a ciraritable organ<br>contribution as def<br>luct availability.)<br>C Ci<br>S<br>is a juyenite.<br>primary caragives<br>at for the same an<br>c? If "No", provide                                                                                                    | Label of a control of the control of the control of | ny is not design<br>d as its exemp<br>70(c) of this co<br>f<br>0 Other rule<br>take emount an<br>emerke auction      | and profer to the<br>tunder section<br>de, or any succo<br>de, or any succo<br>de, or | Solidis of the internal solution of the internal solution of the inter | Arity Benefit will<br>Revenue Code<br>0<br>pr<br>on<br>OYes O Na<br>OYes O Na                                                                              |
| The UE insurance product applies 1<br>mov or of any time prior to the insur-<br>be paid. Equipte beneficiary means:<br>and eligible to receive a chernitality of<br>Charitable Organization Name<br>Streat Address:<br>Miders (Subject to tate and prod<br>O. Accidental deatit:<br>8<br>O Nake: of mantify deductions<br>Complete if the proposed insured i<br>9. Streat anound: the insurance on<br>9. Streat anound: the insurance on<br>9. Streat anound: the insurance on<br>9. Streat anound: the insurance on<br>9. Does this shift level with the owner<br>Remarks:<br>There may be additional Declasere            | or will, a resulto, en<br>contribution as definitively organization<br>international and an and an and an and an and<br>luct availability.)<br>C Ch<br>S as a juvenila.<br>primary complexe<br>primary complexe<br>of Chr the same and<br>Chr the same and<br>Chr the same and<br>Chr the same and<br>forms: required bb | Line of the section of the section of the section of the section of the section of the section of the section of the section of the section of the section of the sectification of the sectification of the section of the sec | ny is not design<br>d as its exemp<br>70(c) d that co<br>r<br>0 Other rule<br>tate emount an<br>marks soction        | ested prior to the<br>t under section<br>de, or any subb                                                                                                    | 501(c)(3) of the literature<br>essor provision(s) thereit<br>Tax 1.0, #<br>StatesX<br>StatesX<br>unarateed purchase split<br>unarateed purchase split<br>samarks section below.                                                                                                    | Original Sector         No           0         No           0         No           0         No           0         No           0         Yras         No |

#### Proposed Insured:

Ensure the name matches the proposed insured's name entered on page 1 of the Application for Individual Life Insurance

#### **Product Details:**

- Fill in the amount of life insurance
- Select either Non-medical<sup>1</sup> or Medical Underwriting (some issue ages have face amount ranges where both underwriting types are available, it is important to indicate which type is being applied for)
- A Death Benefit Option (Level or Increasing) and a Life Insurance Qualification Test (GPT or CVAT) must be selected
- Submit a signed illustration or Illustration Certification at time of application to avoid delays
- Include details about the beneficiary for the Charity Benefit provision

#### **Rider Details:**

- Select the desired rider(s) the appropriate circle must be filled in along with an amount (if applicable)
- If applying for the Children's Term Rider or Waiver of Monthly Deductions Rider, make sure the questions in those sections on the application are answered

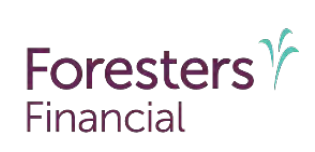

### Advantage Plus II Product Details Page

Do not submit this page to Foresters if Advantage Plus II is not applied for

| 89 Don Mills Read: Toronto: DN, Canada M3<br>I.S. Mailing Adoress: P.O. Box 179 Buffalo, N                                                                                                    | C 1T9 F. 877 :<br>Y 14201-0179 T. 800 ;                                                                                                    | 829 4631<br>828 1540 foreste                                                                                                    | ers.com                                                                                                    | Financial                                                                                                    |
|----------------------------------------------------------------------------------------------------|----------------------------------------------------------------------------------------------------|----------------------------------------------------------------------------------------------------|----------------------------------------------------------------------------------------------------|----------------------------------------------------------------------------------------------------|
| Product Details (Complete and sub                                                                                                    | mit only if applying for                                                                                                    | whole life insuran                                                                                                    | 169.)                                                                                                    |                                                                                                    |
| Proposed Insured                                                                                                    |                                                                                                    |                                                                                                    |                                                                                                    |                                                                                                    |
| First name:                                                                                                    | Middle name                                                                                                    | ·                                                                                                    | Last name                                                                                                    |                                                                                                    |
| Advantage Plus II Whole Life                                                                                                    |                                                                                                    |                                                                                                    |                                                                                                    |                                                                                                    |
| Amount of life insurance applied for on the p                                                                                                    | proposed insured: \$                                                                                                    |                                                                                                    |                                                                                                    |                                                                                                    |
| Plan Type: O Paid-up at 100 Q 20 I                                                                                                    | Pay                                                                                                    | Underwriting:                                                                                                    | O Non-medical                                                                                                    | O Medical                                                                                                    |
| Dividend Option: O Pald-up addl                                                                                                    | tions O Paid in ca                                                                                                    | sh O Left                                                                                                    | on deposit                                                                                                    | O To reduce premiums                                                                                                    |
| f "No", or if an election is not made, the car<br>Grace Penod, resulting in either reduced cov                                                                                                    | tificates Nonforfeiture pr<br>verage or surrender.                                                                                                    | ovisions will autom                                                                                                    | atically apply, if p                                                                                                    | remium is overdue at the end of the                                                                                                    |
| The life insurance product applied for will, if<br>new or at any time prior to the insured's dee<br>be paid. Eligible beneficiary means a charita                                                                                                    | tesued, include a Charity<br>atti. If an eligible benefici<br>able organization accredity                                                                                                    | Benefit. The owne<br>ary is not designate<br>ed as tax exempt u                                                                                                    | er can designate a<br>ed prior to the Insi<br>inder section 501(                                                                                                    | n eligible beneficiary for that benefit<br>ured's death, no Charity Benefit will<br>c)(3) of the Internal Revenue Code                                                                                                    |
| and eligible to receive a charitable contribut<br>Charitable Organization Name                                                                                                    | ion as defined in section                                                                                                    | Trucipi of mail pode                                                                                                    | , or any successor                                                                                                    | I.D. #                                                                                                    |
| and eligible to receive a charitable contribut<br>Charitable Organization Name<br>Street Address                                                                                                    | ion as defined in section                                                                                                    | City:                                                                                                    | , or any subcessor<br>Tax                                                                                                    | I.D. #<br>State Zip.                                                                                                    |
| and eligible to receive a charitable contribut<br>Charitable Organization Name<br>Street Address<br>Riders (Subject to state and product ava                                                                                                    | ion as defined in section<br>ilability.)                                                                                                    | City:                                                                                                    | , or any sociesson<br>Tax                                                                                                    | i provision(s) mereto.<br>10. #<br>State Zip.                                                                                                    |
| and eligible to receive a charitetite contribut<br>Charitative Organization Name.<br>Street Address<br>Riders (Subject to state and product ava<br>O Addreta: death:<br>\$                                                                                                    | itability.)<br>O Children's term<br>S                                                                                                    | City:                                                                                                    | , or any subcessor<br>Tax<br>O Guerer                                                                                                    | powason(s) mereto.<br>10 +                                                                                                    |
| and eligible to receive a charitable contribut<br>Chartable Organization Name<br>Street Address<br>Milders (Subject to state and product ava<br>O Accidenta death:<br>§<br>Term O 10 year O 20 year<br>§                                                                                                    | ion as defined in section<br>ilability.)<br>O Children's term<br>S                                                                                                    | City:<br>O Walver of pre                                                                                                    | O Guerer                                                                                                    | ppysanges mereo.                                                                                                    |
| and eligite to reserve a chenkible contribut<br>Charitable Organization Name<br>Street Address<br>Riders (Subject to state and product ava<br>QAC:Idental identities<br>Term O 10 year O 20 year<br>\$<br>O Fieldble programmit paid- up additions<br>Maximum annual plyment amount: \$<br>Plenote programmit amount: \$<br>Plenote ayarent amount will be obtained<br>the back mode and obtained and head the and head                                                                                                    | in as defined in section<br>inability.)<br>O Children's Lerm<br>S<br>bill<br>to the total gramium<br>note this amount of                                                                                                    | City:<br>O Walver of pro<br>O Single payme<br>Planned pay<br>Payment met<br>O Check                                                                                        | Or any subsessor<br>Tax<br>D Guerar<br>Immum<br>ant paid-up additit<br>mant amount : \$<br>C PAC (planned p<br>ameunt to<br>O Cliber                                                                                                    | In providing the lead.<br>(1) 2 +                                                                                                    |
| and eligible to reserve a charitable contribut<br>Charitable Organization Name<br>Stored Address<br>Ridlers (Subject to state and product ava<br>Q Accidents death:<br>\$<br>Term ID 10 year ID 20 year<br>\$<br>Desche programment paid-up adritions<br>Maximum annual (ayment anount); \$<br>Planned payment anount by meloy 3;<br>Planned payment anount by meloy 3;<br>Planned payment anount will be addeat<br>The planned payment anount will be addeat<br>be about the first fill, of each officit.                                                                                                    | In the defined in section<br>inability.)<br>O Children's Lerm<br>S<br>be<br>to the total prestium<br>more the ansult of<br>AC or enther<br>method prestium.                                                                                                    | City:<br>City:<br>O Walver of pre<br>O Single payme<br>Planned payr<br>Payment met<br>O Check<br>O Transfer<br>Source of pay                                               | Or any subsessed<br>Tax<br>O Guerer<br>Imium<br>ant paid-up additit<br>ment amount, \$<br>chod<br>O PAC (planned p<br>anount to<br>O Other<br>yment:                                                                                                    | In providing the lens.<br>10.9 ±                                                                                                    |
| and eligite to receive a charkable contribut<br>Chardable Organization Name<br>Street Address<br>Ridders (Subject to state und product ava<br>Accidents deaths<br>Term O 10 year O 20 year<br>Chardbe payment paid-up additions<br>Maximum annual seyment amount: \$<br>Planned payment amount ity mose: \$<br>Planned payment amount ity mose: \$<br>Planned payment amount its paddet<br>for the cartificate and riders, it any to the address<br>for the cartificate and riders, it any to the address<br>carbinet cartificate and riders, it any to the address<br>carbinet gay meet option, an alasted for ita-<br>complete II the proposed insured is a func-<br>tion with the owner's ("Mo                                                                                                    | In the defined in section<br>Inhibitity.)<br>O Children's term<br>S<br>Inhibitity of the solution<br>on the the solution of<br>Web results<br>Web results<br>Web results<br>C Construction<br>C Construction<br>C C Construction<br>C Construction<br>C C Construction<br>C C Construction<br>C C Construction<br>C C Construction<br>C C Construction<br>C C Construction<br>C C Construction<br>C C Construction<br>C C Construction<br>C C C Construction<br>C C C Construction<br>C C C Construction<br>C C C C C C C C C C C C C C C C C C C | City:<br>City:<br>O Walver of pre<br>D Single payment<br>Planned pay<br>Payment met<br>O Citeck<br>O Transfer<br>Source of pay<br>title amount and or                      | O any subsessor<br>Day<br>Day                                                                                                    | pipulosition (b) thereto.<br>(0. ¢                                                                                                    |
| and a figure to receive a cheat holde contribut<br>Charatable Organization Name<br>Storet Address<br>Ridlers (Subject to state and product ava<br>Accidentia death:<br>Term: O loyeer O 20 years<br>Planned payment padd-up additions<br>Maximum annual layerent amount: §<br>Planned payment amount ity medis: 32<br>Planned payment amount ity medis: 32<br>Planned payment amount ity medis: 32<br>Planned payment amount will be addate<br>the balantad payment amount will be addate<br>balantade payment amount will be addate<br>balantade payment amount of press.<br>Complete Ithe performed relations for info<br>Complete Ithe program of death and to be<br>complete Ithe program of a state of the<br>state amount of life insurance on prima<br>balate amount of life insurance on prima<br>balate amount of life insurance on prima<br>balate amount of life insurance on prima<br>balate amount of life insurance on prima | In its defined in section<br>itability.)<br>O Children's Lerm<br>S<br>S<br>Hel<br>Io the total pretrium<br>more the amount of<br>AC or amother<br>amount of premium.<br>Table,<br>currely or:<br>a same amount of InVo',<br>, gravide reason in the R                                                                                                    | City:<br>City:<br>O Walver of pre<br>D Single payment<br>Planned pay<br>Payment met<br>O Check<br>O Transfer<br>Source of pay<br>stata amount and re<br>attrata section be | O any subsession     The     The | In providing the leads     In providing the leads     Itel (Insurability      Itel (Insurability |

#### Proposed Insured:

Ensure the name matches the proposed insured's name entered on page 1 of the Application for Individual Life Insurance

#### **Product Details:**

- Fill in the amount of life insurance
- A plan type must be selected
- Select either Non-medical or Medical Underwriting (some issue ages have face amount ranges where both underwriting types are available)
- Submit a signed illustration or Illustration Certification at time of application to avoid delays
- A Dividend Option must be selected
- Answer "Yes" or "No" for automatic premium loan provision
- Include details about the beneficiary for the Charity Benefit provision

#### **Rider Details:**

- Select the desired rider(s) the appropriate circle must be filled in along with an amount (if applicable)
- If applying for the Children's Term Rider or Waiver of Premium Rider, make sure the questions in those sections on the application are answered

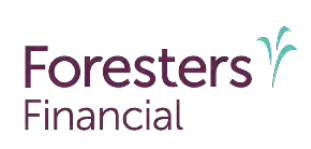

### Advantage Plus II Product Details Page (continued)

Do not submit this page to Foresters if Advantage Plus II is not applied for

•

| 89 Don Mills Read, Toronto, ON, Carrad<br>1,5, Mailing Adoress: P.O. Box 179 Buff:                                                                                                    | ta M3C 1T9 F. 877<br>alo, NY 14201-0179 T. 800                                                                                                    | 329 4631<br>828 1540 foresters                                                                                                    | com                                                                                                    | Financial                                                                                                    |
|----------------------------------------------------------------------------------------------------|----------------------------------------------------------------------------------------------------|----------------------------------------------------------------------------------------------------|----------------------------------------------------------------------------------------------------|----------------------------------------------------------------------------------------------------|
| Product Details (complete and                                                                                                    | d submit only if applying for                                                                                                    | whole life insurance.                                                                                                    | )                                                                                                    |                                                                                                    |
| Proposed Insured                                                                                                    |                                                                                                    |                                                                                                    |                                                                                                    |                                                                                                    |
| First name:                                                                                                    | Middle name                                                                                                    | ¢                                                                                                    | Last name                                                                                                    |                                                                                                    |
| Advantage Plus II Whole Life                                                                                                    |                                                                                                    |                                                                                                    |                                                                                                    |                                                                                                    |
| Amount of life insurance applied for or                                                                                                    | n the proposed insured: \$                                                                                                    |                                                                                                    |                                                                                                    |                                                                                                    |
| Plan Type: O Paid-up at 100 (                                                                                                    | <b>3</b> 20 Pay                                                                                                    | Underwriting: C                                                                                                    | Non-medical C                                                                                                    | (Medica)                                                                                                    |
| Dividend Option: O Paid-up                                                                                                    | o additions O Paid in c                                                                                                    | ash O Left on                                                                                                    | deposit OTo                                                                                                    | reduce premiums                                                                                                    |
| f "Yes", overdue premium will be paid<br>f "No", or if an election is not made, ti<br>Grace Period, resulting in either reduca                                                                                                    | i through a loan against, and fo<br>he cartificate's Nonforfeiture o<br>ad coverage or surrender.                                                                   | r as long as there is, a<br>ovisions will autometri                                                                                                    | vailable cash value, /<br>saily apply, if premiur                                                                                                    | rany.<br>A is swardua at the end of the                                                                                                    |
| The life insurance product applied for<br>now or at any time prior to the insured<br>be paid. Eligible beneficiary means a<br>and eligible to receive a charitable con                                                                                                    | will, if issued, include a Charity<br>'s death. If an eligible benefic<br>charitable organization accredit<br>mibution as defined in section                        | Benefit. The owner c<br>say is not designated<br>as tax exempt unde<br>170(c) of that code, or                                                                                     | an designate an eligi<br>prior to the insured's<br>er section 501(c)(3) o<br>any successor provis                                                                                                    | xe beneficiary for that benefit<br>leath, no Charity Benefit will<br>the Internal Revenue Code<br>tion(s) thereto.                                            |
| Charitable Organization Name                                                                                                    |                                                                                                    |                                                                                                    | Tax I.D. #                                                                                                    |                                                                                                    |
| Charitable Organization Name<br>Street Address                                                                                                    |                                                                                                    | City:                                                                                                    | Tax I.D. #<br>State                                                                                                    | Zlp.                                                                                                    |
| Charitable Organization Name<br>Street Address<br>Riders (Subject to state and produc                                                                                                    | et availability.)                                                                                                    | City:                                                                                                    | Thx I.D. #                                                                                                    | Zip.                                                                                                    |
| Charitable Organization Name<br>Street Address<br>Riders (Subject to state and produc<br>O Accidental cleath:<br>\$                                                                                                    | et availability.)<br>O Children's term<br>S                                                                                                    | City:                                                                                                    | Tax 1.0. #<br>State<br>O Guaranteed (                                                                                                    | Zlp.<br>nsurability                                                                                                    |
| Charitable Organization Name<br>Streef Address<br>Riders (Subject to state and produc<br>O Accidentai death:<br>\$<br>Term O 10 year O 20 year<br>\$                                                                                                    | et availability.)<br>O Ghidren's term<br>S                                                                                                    | City:<br>O Walver of premi                                                                                                    | Tax I.D. #<br>State<br>O Gusrenteed I<br>Um.                                                                                                    | Zip.<br>nsurability.                                                                                                    |
| Charlable Organization Name<br>Street Address<br>Riders (Sobject to state and produc<br>Accidentia death:<br>Term O 10 year O 20 yeau<br>Photobe payment pad-up additions<br>Maximum annual payment amount                                                                                                    | et availability.)<br>O Children's term<br>S                                                                                                    | City:<br>O Walver of premi<br>O Single payment<br>Planned paymen                                                                                                    | The LD. #<br>State<br>O Guerranteed (<br>um.<br>paid-up additions<br>it amount. \$                                                                                                    | Zip.<br>nsurability.                                                                                                    |
| Charabale Organization Name<br>Street Address;<br>Riders (Subject to state and preduc<br>Q-Accidents ideath<br>\$<br>Term O 10 year O 20 year<br>Plancet payment paid- up additions<br>Maximum annual layment amount<br>Plancet payment mount will be<br>first a to have mode a presime for<br>the location of death of death of<br>the location of death of death of<br>each of the certificate of death of<br>each filling, I direct bill, or die death of<br>each of the set filling of location of death of<br>each of the certificate of death of<br>each of the certificate of death of<br>each of the certificate of death of<br>each of the certificate of death of<br>each of the certificate of death of<br>each of the certificate of death of<br>each of the certificate of death of<br>each of the death of death of death of<br>each of the death of death of death of<br>each of the death of death of death of<br>each of the death of death of death of<br>each of the death of death of death of<br>each of death of death of death of death of<br>each of death of death of death of<br>each of death of death of death of<br>each of death of death of death of<br>each of death of death of death of<br>each of death of death of death of<br>each of death of death of death of<br>each of death of death of death of<br>each of death of death of death of<br>each of death of death of death of<br>each of death of death of death of<br>each of death of death of death of<br>each of death of death of death of<br>each of death of death of death of<br>each of death of death of death of death of<br>each of death of death of death of<br>each of death of death of death of<br>each of death of death of death of death of<br>each of death of death of death of death of<br>each of death of death of death of<br>each of death of death of death of death of<br>each of death of death of death of<br>each of death of death of death of death of<br>each of death of death of death of<br>each of death of death of death of<br>each of death of death of death of death of<br>each of death of death of death of death of death of death of<br>each of death of death of death of death of death of<br>each of death of death of death of death of death of<br>each | et availability.)<br>O Utilizers's Lerm<br>S<br>S<br>S<br>S<br>S<br>S<br>S<br>S<br>S                                                                                | City:<br>O Walver of premi<br>O Single payment<br>Planned paymen<br>Payment metho<br>O Check O<br>O Transfer C<br>Source of paym                                                   | The LO. #<br>State<br>O Guaranteed (<br>um,<br>paid-up additions<br>tt amount: \$<br>1<br>PAC (planned payment<br>amount to be draf<br>Other<br>amount to be draf                                                                                                    | Zip<br>reurability<br>amount will be added to the<br>ad as that premium payment).                                                                             |
| Chardsho O'ganzahon Name<br>Street Addrees<br>Riders (Subject to state and produc<br>Accidente death:<br>Term O 10 year O 20 year<br>Please payment paid-up additions<br>Maximum animum lagyment amount<br>Planned payment amount by meter<br>Planned payment amount by meter<br>Planned payment amount by meter<br>The alamad ognament amount with a second<br>automatic payment option, a states of<br>Complete III the proyveed insured is o<br>3 bitate amount of the insurance on<br>0 o Are all internations and states insured<br>0 o About the childs new with the owner:                                                                                                    | st availability.)<br>Q Children's Lerm<br>S Children's Lerm<br>S<br>s<br>s<br>s<br>s<br>s<br>children's Lerm<br>s<br>s<br>s<br>s<br>s<br>s<br>s<br>s<br>s           | City:<br>O Walver of premi<br>O Single payment<br>Planted payme<br>Payment melho<br>O Check<br>O Transfer<br>Source of paym<br>state amount and reas<br>tamarks socion below       | The 10. P<br>State<br>State<br>Constraints of the state<br>of the state of the state of the state<br>of the state of the state of the state<br>of the state of the state of the state<br>of the state of the state of the state<br>of the state of the state of the state of the state<br>of the state of the state of the state of the state<br>of the state of the state of the state of the state of the state<br>of the state of the state | Zip.<br>resultability<br>amount will be added to the<br>ad at timp premum sament<br>ad at timp premum sament<br>stoom heavy. O'ves: O No<br>O'ves: O No       |
| Chardshör Organization Nome<br>Stated Address<br>Riders (Subject to state and produc<br>Accidents disatti<br>Timm C 10 year 2 20 year<br>\$<br>Photoble payment paid-up additions<br>Maximum annual layment amount<br>Phonoe payment paid-up additions<br>for the cardination of the memory<br>phonoe payment amount with memory<br>must be same mata apreniations for<br>The planned payment amount with produce<br>must be same mata apreniations for<br>The planned payment amount with produce<br>actionation of the memory and the same distance<br>automatic payment option, as alacted 1<br>Completed 11 the proposed futured as (a) State amount of the linearized on po<br>0) An all literations on all literations and allocations insured<br>co Doost mic child line with the owner?<br>Rematrix:                                                                                                    | ct evailability.)<br>C Children's term<br>C Children's term<br>C Children's term<br>C Children's term<br>C Children's term<br>C C C C C C C C C C C C C C C C C C C | City:<br>O Walvest of prami<br>O Single payment<br>Planned payment<br>Payment melho<br>O Check<br>O Transfer<br>Source of paym<br>statle amount and rease<br>tamarks section below | Thu 10, 2 + State State Ordermitted Thu 20, 2 + State Ordermitted Thu Ordermitted Thu Ordermit                       | 26.<br>vsurability<br>anount will be added to the<br>and at third premum payment)<br>at an third premum payment)<br>at for heliow. O'res: O No<br>O'res: O No |

#### Term Rider:

Can choose either a 10 year term or 20 year term, but not both

#### Paid-up Additions Rider:

- Flexible Payment Paid-up Additions (PUA):
  - Enter the annual PUA amount applied for in the Maximum annual payment amount field
  - Enter the desired payment amount in the Planned payment amount field
  - Can choose any amount as long as it meets the modal minimum payment amounts (mode must match that chosen for the certificate premiums) and doesn't exceed the maximum annual payment amount entered above.
  - Enter \$0.00 if the client is applying for, but does not want to begin making a PUA rider payment at this time
- Single Payment Paid-up Additions (PUA):
  - Enter the desired lump sum amount in the Planned payment amount field.
  - If PAC is selected, the amount input in this field will be added to the premiums for the base certificate and riders as the total PAC withdrawal for the first premium payment
  - If Transfer is selected, be sure to enter the source of payment (e.g. 1035 exchange)

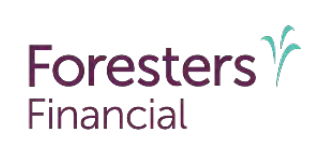

### **General Information**

| 789 Don Mi<br>J.S. Mailing | le Road, Terol<br>Address : P.O | tto, ON, Canada I<br>Box 179 Bulfalo | W3C 1T9<br>, NY 14201      | F 877 329 46<br>-0179 T 800 828 15                                                       | 31<br>40 foresters.co                                    | m                          |           | Financ          | cial       |               |
|----------------------------|---------------------------------|--------------------------------------|----------------------------|------------------------------------------------------------------------------------------|----------------------------------------------------------|----------------------------|-----------|-----------------|------------|---------------|
| Applicat                   | on for Ind                      | lividual Life                        | Insuran                    | ce                                                                                       |                                                          |                            | _         |                 |            |               |
| Proposed                   | insured                         |                                      |                            |                                                                                          |                                                          |                            |           |                 |            | _             |
| First name                 |                                 |                                      | Middle na                  | me                                                                                       | Last name                                                |                            |           |                 | O Ma       | le<br>naia    |
| Street add                 | ess                             |                                      |                            |                                                                                          | City                                                     |                            | State     |                 | Zip        |               |
| Social secu                | uity #                          | Home phone (                         | 4                          | Alternate phone/Cell #                                                                   | Date of birth en                                         | mmäl/ayay                  | State     | & Country of    | birth      | _             |
| II S ettisor               | 2 O Var O                       | No. If "No" imm                      | laration et                | Shire O Green coup half                                                                  |                                                          |                            | Theol     | nonia Vice *    | moin       |               |
| Type of Ph                 | thin OD                         | river's license Str                  | ngradon as                 | O Passnort                                                                               | O Other govern                                           | ment LD                    | onter ()  | stavide vise p  | Aber.      |               |
| Photo LD, 4                | used to ver                     | (y identity)                         |                            | - Constitution                                                                           | - Stron Barton                                           |                            |           |                 |            |               |
| Occupation                 | & duties:                       |                                      | no con                     |                                                                                          | 15                                                       | -                          |           |                 |            | ~             |
| O Full tim                 | O Part tim                      | e O Seasonal                         | Income ()                  | iast 12 months): S                                                                       | /                                                        | ictive duty mil            | itary or  | reserves? C     | ) Yes      | ONo           |
| O'Yes O                    | No, applying                    | for membership.                      | email                      |                                                                                          |                                                          |                            |           | O English       | OS         | e.<br>Spanish |
| Dwner (Ca                  | mplets only it                  | other than the p                     | roposed ins                | ured if there is to be a ci                                                              | ontingent owner, u                                       | se the Conting             | ent Ow    | men/Other Poy   | yer .D.    | Roim.).       |
| Full legal n               | ame of indivu                   | lual (First, Middle                  | a, Last), Dri              | anization. Charity, Busin                                                                | ess or Trust                                             |                            | Soci      | al security # / | Tax I.     | D.#           |
| Street add                 | 200                             |                                      |                            |                                                                                          | 1 cm                                                     |                            | State     |                 | Zim        |               |
| Colores India              | cuy                             |                                      |                            |                                                                                          | 44.2                                                     |                            | State     |                 | side       |               |
| Type of Pri                | 101.D.: O Dr                    | Wer's license Sta                    | (e)                        | O Passpor                                                                                | O Other govern                                           | ment 1 D.:                 |           |                 |            |               |
| Photo I.D. I               | Used to veri                    | ify identity)                        |                            |                                                                                          |                                                          |                            |           |                 |            |               |
| Relationsh                 | p to the propi                  | used insured:                        |                            |                                                                                          | Email                                                    |                            | Teres.    |                 |            |               |
| Phone #                    |                                 | it Hust, name o                      | of trustee                 |                                                                                          |                                                          |                            | IF 180    | ist, date of it | ust age    | reemen        |
| ×.                         | Q Male                          | Date of birth (m                     | imm/idiyyyy                | U.S. citizen? O Yes (                                                                    | O No. If "No", imm                                       | nigration statu            | 18        | -               |            |               |
| Individual:                | O Female                        |                                      |                            | O Green card hol                                                                         | ler O Permaner                                           | t resident O               | Other (   | provide Visa t  | ype):      | _             |
| Benericia                  | ry (Each ben)                   | STICKARY DEIOW IE                    | revocadie.                 | uniess "irrevocanie" is w                                                                | vonten next to the                                       | Dete of bi                 | din anana | Relationsh      | in to      | 30            |
|                            |                                 |                                      | _                          |                                                                                          |                                                          | (mmm/dd/y                  | 1972      | proposed in     | sured      | Share         |
| Primary                    |                                 |                                      |                            |                                                                                          |                                                          | -                          |           |                 | _          | r             |
| Address:                   |                                 |                                      |                            |                                                                                          |                                                          |                            |           |                 |            | True          |
| Name:                      |                                 |                                      |                            |                                                                                          |                                                          |                            |           |                 |            | 1.678         |
| Address<br>Name:           |                                 |                                      | _                          |                                                                                          |                                                          |                            | -         |                 |            | adinsi        |
| Address                    | _                               |                                      |                            |                                                                                          |                                                          |                            |           |                 | _          | ED08          |
| Contingen                  |                                 |                                      |                            |                                                                                          |                                                          |                            | _         |                 |            |               |
| Name:<br>Address           |                                 |                                      |                            |                                                                                          |                                                          |                            |           |                 |            | 1.087         |
| Name:<br>Address:          |                                 |                                      |                            |                                                                                          |                                                          |                            |           |                 |            | - super-      |
| Financial                  | Questions                       |                                      |                            |                                                                                          |                                                          |                            |           |                 |            | 1 100.00      |
| 1 is then<br>a) Bott       | e an understa<br>ow or be give  | nding or agreem<br>in money, or othe | enr, wheth<br>ir property, | er in writing or not, or ha<br>to pay for or enter into th<br>issued as a result of this | s an offer been m<br>he insurance cont<br>a Application? | adë to)<br>ract apoliëd fo | 17        |                 | OYe<br>OYa |               |

#### **Owner**

- The owner can be the proposed insured or a 3rd party (e.g. business, trust or individual) where insurable interest requirements are met
- Fill out the owner information only if the proposed insured is not the owner
- If a contingent owner is to be named, submit the Contingent Owner/Other Payer Identification Form

#### Beneficiary

- Each beneficiary designation must include the beneficiary's relationship to the proposed insured and the % and share.
- % shares MUST be in whole numbers (no fractions) and MUST total 100% for Primary and 100% for Contingent if beneficiaries designated

#### **Financial Questions**

 Provide details to a "Yes" answer in the designated area. If more space if needed, go to the Additional Information section or attach additional paperwork

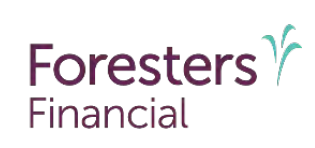

### Lifestyle and Medical Questions

| 1 1    | actula Aulactions                                                                                                    | 1                                      |
|--------|----------------------------------------------------------------------------------------------------|----------------------------------------|
| 2.     | Within the past 12 months, have you used tobacco, in any form, or another nicotine product?                                                                                                    | O Yes O No                             |
| 3      | Within the past 5 years, howe you:<br>a) Used manipulants (more than once a week), hereith, cuesaire, a nacuotis, a batchurate, a haituchayen or priother<br>controlled subscher ackeyst nep presentiekd by a licenses physicilian or medical practitioner?<br>b) Becelerad or been advised for scale treatment or counseling for, or to discontinue or reduce, the use of succivil, or a<br>mon-presentieb or overschied dury.                                                                                                    | O Yes O No<br>O Yes O No               |
| 4      | Do you expect, within the next 2 years, to change your country of residence or to travel outside of the United Stares,<br>Canada, Cantibean Islands (excluding Haifi) Western Europe, Hang Kong, Australia or New Zealand?                                                                                                    | O Yes O No                             |
| 5      | While the pest 2 years, have year:<br>as Flown or do you intern within the read 2 years to fly in an surrant as a student plint or lowinged plint?<br>(b) Sungard or do you intern within the next 2 years to engage, in motor which or both racing mourzen or nock<br>clinthing, subjective, subjective instalments, thang and internation or within soft Himm?                                                                                                    | O Yes O No<br>O Yes O No               |
| 6<br>7 | Within the past 5 years, have you had your driver's license suspended or medied of been convicted of an pied guilty to<br>mere them 3 maning velocitors or to 1 or more driving while impairance under the influence watching?<br>so Within the past 10 years: their you accorrect or marked of or guilty to a slowy of 2 months have you served probability?<br>b) Are you currently an parcie, incarcerstep, or serving probation or within the past 12 months have you served probability?                                                                                                    | O Yas O No<br>D Yas O No<br>O Yas O No |
| 10     | RT T Weddai Questions                                                                                                    |                                        |
| 9      | Version (us), version (us), version (us | O'Yes O No                             |
| 10.    | Are you currently tasking prescription medication or under meatment?<br>Irave you ever been diagnosed with Acquired Immune Deficiency Syndrome (ADS). ADS Related Complex (APC),<br>or itestig patients for luman Immunodolithenry Wus (MY)?                                                                                                    | O Yes O No<br>O Yes O No               |
| 12     | Within the peet 2 years, have you:<br>a) Had un been advised to lave et als (uther than fur HV) such as an EKG, CT scan, bone scan, VRI scan, columacogy,<br>exclocating)am angiogram. biblipsy or endoscopy?<br>b) gean advised to have a check up, consultation, madication, treatment, surgery hospitalization, lab lest or deprostic<br>real (miner than for HV) that the construction accession and endoscopy.                                                                                                    | O Yes O No<br>O Yes O No               |
| 13.    | Do your turnently:<br>a) Raske in a nursking home or skilled nursking facility or psychiatric facility, or any you receiving or been advised to<br>receive, skilled nursking care, biostore care, or home healthours for a termined condition that is exceeded to result in<br>death which the med 12 months or for a chronic condition?<br>b) Require the use of a whech had in do a orion of linear or desses?<br>of securic assistance with any of the toloving activities of daily ireng: taking medications, hathing, dreasing, sering,<br>or tolibing?                                                                                                    | O Yes O No<br>O Yes O No<br>O Yes O No |
| 14.    | Within the past 3 years, have you been diagnosed with, or received treatment or medication, tested positive or been given medical advice for sleep apnea, seizures or oblices/?                                                                                                    | O Yes O No                             |
| 15.    | Within the past 10 years, have you been disgneed with, or received treatment or medication, tested positive or been given<br>medicat backes fur<br>a Ditamens, high feads persuite, a disease or disorder of the blood or lynghaho system, coronary artrey disease, hard<br>mumur, chest pen, irregular heartheat aneuryem, stroke, transient schemic attack, congetive heart falue (CHF), a                                                                                                    |                                        |
|        | b) Carter (excluding skin cancer that is basic cell carcinoma) tumor, gestrointestinal bleeding, unexplained weight loss,                                                                                                    | O Yes O No                             |
|        | or a disease or disorder of the pancreas or endocrine system?<br>c) Asthma, emphysema, Chronic Obstructive Pulmonary Disease (COPD), shortness of breath, or a disease or disorder of                                                                                                    | O Yes O No                             |
|        | <ul> <li>d) Dementia, Alzheimer's disease, paralysis, multiple scienosis, Parkonson's disease, Lou Gehrig's disease (ALS), muscular</li> </ul>                                                                                                    | UTES UNO                               |
|        | dystroptry, fibromyalgia, or a disease or disorder of the brein or nervous system?<br>e) Andety depression, mark: depression, is-point disorder, solizoptinenia en a mettal health disorder?<br>P) Bool in the unive, flexatilis - control adeease, systemic Lupia, crinosis, or a disease or disorder of the liver orostate.                                                                                                    | O Yes O No<br>O Yes O No               |
|        | bladder, kidney, genito-urinary organs, connective tissue or the digestive or immune system (other than HV)?                                                                                                    | O Yes O No                             |
| 1      | 270025 UD 4045                                                                                                    |                                        |

#### Record the responses to each question

- Ask each question exactly as worded and record each answer as given by the proposed insured (even if you know or suspect that a given answer is incorrect. If this happens, alert the underwriter on the Producer Report or a cover letter)
- Answer all questions of the Lifestyle and Part 1 of the Medical Question sections for all products
- We require additional information for each "Yes" answer. You can provide details in the Additional Information section or complete the corresponding questionnaire.

#### Lifestyle Questions

 Indicate tobacco/nicotine use - Smoking status is based on the date that the proposed insured last used cigarettes or other tobacco or nicotine products

#### Part 1: Medical Questions

 Recording an accurate and complete health history is important for expediting the underwriting process. Partial or vague declarations often raise more questions which may cause delays in processing the application.

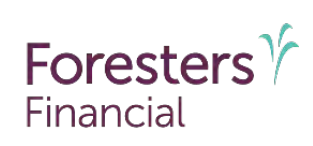

### **Additional Medical Questions and Rider Questions**

| 16. Hove were a                                                                                                    | ver user tobacco i                                                                                                    | a any form on anothe                                                                                                    | r nicotine ra                                                                                                    | oduct2                                                                               |                                                                                                    |                                                                               |                                                                             |                                                | ION ON                                          |
|----------------------------------------------------------------------------------------------------|----------------------------------------------------------------------------------------------------|----------------------------------------------------------------------------------------------------|----------------------------------------------------------------------------------------------------|--------------------------------------------------------------------------------------|----------------------------------------------------------------------------------------------------|-------------------------------------------------------------------------------|-----------------------------------------------------------------------------|------------------------------------------------|-------------------------------------------------|
| il "Yas" sa                                                                                                    | ecify: Type used:                                                                                                    | in any write or entitling                                                                                                    | o meaning be                                                                                                    | Date &                                                                               | ast used                                                                                             |                                                                               |                                                                             |                                                | C iss C ivi                                     |
|                                                                                                    | If currently sn                                                                                                    | how many pa                                                                                                    | ickis) per da                                                                                                    | V?                                                                                   |                                                                                                    |                                                                               |                                                                             |                                                | 1                                               |
| 17. Do you cur                                                                                                    | rently drink alcohol                                                                                                    | ? If "Yes", specify: H                                                                                                    | ow many tin                                                                                                    | ies pei wee                                                                          | k? How nia                                                                                           | ny urinks pe                                                                  | er occasion?                                                                | 1                                              | O Yes O N                                       |
| 18. Within the<br>been treate                                                                                                    | past 5 years, have y<br>ed, tested or monito                                                                                                    | rou consulted a phys<br>red in a clinic, hospit                                                                                                    | ician other ti<br>al or emerge                                                                                                    | tan identifie<br>ncy room?                                                           | d in question 9, o                                                                                   | r a medical                                                                   | practitione/,                                                               | 0Ì                                             |                                                 |
| 19. Within the given medi                                                                                                    | past 10 years, have<br>cal advice for high                                                                                                    | yoù been diagnosed<br>cholesterol?                                                                                                    | with, or rec                                                                                                    | erved treatm                                                                         | nent or medicatio                                                                                    | n, tested po                                                                  | sitive or bee                                                               | n                                              | O Yes O N                                       |
| 20. Net worth                                                                                                    | \$                                                                                                    |                                                                                                    |                                                                                                    |                                                                                      |                                                                                                    |                                                                               |                                                                             |                                                | 21.00                                           |
| 21. Primary Ph<br>Address:                                                                                                    | ysician Name (if dif                                                                                                    | ferent from question                                                                                                    | 9):                                                                                                    |                                                                                      |                                                                                                    | Pho                                                                           | ne #                                                                        |                                                |                                                 |
| 22. Do you hav<br>heart dises                                                                                                    | ie, alive or deceaser<br>ise stroke, cancer, j                                                                                                    | a parent or sibling<br>polycystic kidney dis-                                                                                                    | diagnosed w<br>ease, Huntin                                                                                                    | rith or treati<br>gton's Chore                                                       | ed for, prior to age<br>ea. or Alzheimer's                                                           | e 65, diabete<br>7                                                            | es heart alte                                                               | ick,                                           | OVes ON                                         |
| Details to "Yes"                                                                                                    | Age, if living                                                                                                    | Age, at death                                                                                                    | 1                                                                                                    |                                                                                      | Details of con                                                                                       | dition / Caus                                                                 | se of death                                                                 |                                                | a sugar a sign                                  |
| Father                                                                                                    |                                                                                                    |                                                                                                    |                                                                                                    |                                                                                      |                                                                                                    |                                                                               |                                                                             |                                                |                                                 |
| Mother                                                                                                    |                                                                                                    |                                                                                                    |                                                                                                    |                                                                                      |                                                                                                    |                                                                               |                                                                             |                                                |                                                 |
| Sibling(s)                                                                                                    | -                                                                                                    |                                                                                                    | 1.00                                                                                                    |                                                                                      |                                                                                                    |                                                                               |                                                                             |                                                |                                                 |
| <b>Disability</b> Inco                                                                                                    | me / Waiver Rider                                                                                                    | Questions (Comple                                                                                                    | te only if app                                                                                                    | siying for di                                                                        | sability income o                                                                                    | waiver cov                                                                    | erage/)                                                                     |                                                |                                                 |
| 23. a) Hours w                                                                                                    | orked per week (pa                                                                                                    | st 6 months):                                                                                                    | b) # 0                                                                                                    | f weeks wa                                                                           | rked (past 12 mo                                                                                     | nths):                                                                        |                                                                             |                                                |                                                 |
| 24. Within the<br>currently n                                                                                                    | past 160 days, have<br>of actively at work o                                                                                                    | e you been unable to<br>due to an injury or sid                                                                                                    | work at you<br>skness?                                                                                                    | r regular jol                                                                        | o for more than 20                                                                                   | ) consecutiv                                                                  | re idays or ar                                                              | е урц                                          | O Yes ON                                        |
| 25. Within the given made                                                                                                    | past 10 years, have<br>cal advice for arthri                                                                                                    | you been diagnosed<br>his or for a disease o                                                                                                    | with, or rec<br>r disorder of                                                                                                    | eived freatn<br>the back, n                                                          | ent or medicatio                                                                                     | n, tasteci po<br>nietni systa                                                 | sitive or bee<br>m?                                                         | n                                              | O YES ON                                        |
| Children's Ten                                                                                                    | m Rider Questions                                                                                                    | (Complete only if as                                                                                                    | plying for cl                                                                                                    | lidren's ter                                                                         | in coverage.)                                                                                        |                                                                               |                                                                             |                                                |                                                 |
| Name o<br>in                                                                                                    | t child (First, Middle<br>nust be a child of th                                                                                                    | e, Cast) under 18 yea<br>e proposed insured)                                                                                                    | rs old                                                                                                    | Gender<br>(M.or.I)                                                                   | Date of birth<br>Commulatives                                                                        | Height<br>(120)                                                               | Weight                                                                      | Amiou                                          | int of coverage<br>In force                     |
|                                                                                                    |                                                                                                    |                                                                                                    |                                                                                                    |                                                                                      |                                                                                                    |                                                                               |                                                                             | -                                              |                                                 |
| 26. Within the<br>a) Been die<br>b) Been ad                                                                                                    | past 5 years, has a<br>ignosed with, receiv<br>vised to have a che                                                                                                    | child listed above:<br>ad treatment or met<br>ck up, consultation,                                                                                                    | lication for, c                                                                                                    | r been plac                                                                          | ed under observa<br>aurgery, hospitalia                                                              | tion for a d<br>shon, lab te                                                  | isease or dis<br>est or diagne                                              | torder?                                        | O Yes O M                                       |
| 26. Within the<br>a) Been dis<br>b) Been ad<br>test (oth<br>1f "Yes", to                                                                                                    | past 5 years, has a<br>ignosed with, receiv<br>vised to have a che<br>er than for HW) that<br>either question 260                                                                                               | child listed above.<br>ved treatment or met<br>ck up, consultation,<br>i has not yet been sta<br>i or 26b, complete th                                                                                                    | lication for, c<br>medication<br>arted or com<br>le chart belo                                                                                         | r been plac<br>treatment s<br>plated, or th                                          | ed under observa<br>aurgery, hospitali:<br>ne results of whic                                        | tion for a d<br>ation, lab te<br>h are not ye                                 | isease or dis<br>est or diagno<br>4 known?                                  | l<br>conder?<br>ostic                          | O Yes O N<br>O Yes O N                          |
| 26. Within the<br>a) Been die<br>b) Been ad<br>test (off<br>1f "Yes", to<br>Question<br>#                                                                                                    | past 5 years, has a<br>ignosed with, receiv<br>vised to have a che<br>or than for HM) that<br>either question 26d<br>Name of child                                                                              | child listed above<br>ed treatment or mec<br>ck up, consultation,<br>thas not yet been sti<br>to 126b, complete it<br>Diagnosis,<br>pres                                                                                  | lication for, c<br>medication<br>arted or com<br>e chart belo<br>date(s), tras<br>ent condition                                                        | r been plac<br>treatment s<br>pleted, or ti<br>w<br>tment.<br>1                      | ed under observa<br>aurgery, hospitalis<br>he results of whic<br>Phys                                | tion for a d<br>ration, lab te<br>in are not ye<br>ician's nam                | isease or dis<br>est or diagno<br>4 known?<br>e, adoress a                  | l<br>conder?<br>costic<br>und phor             | O Yes O N<br>O Yes O N<br>ne 4                  |
| 26. Within the<br>a) Been die<br>b) Been ad<br>test (oth<br>11 "Yes", to<br>Question<br>#                                                                                                    | past 5 years, has a<br>ignosed with, receiv<br>vised to have a che<br>er than for HM that<br>either question 260<br>Name of child                                                                               | child listed above.<br>ved treatment or met<br>ck up, consultation,<br>has not yet been str<br>to 26b complete th<br>Diagnosis,<br>pres                                                                                   | lication for, c<br>medication<br>arted or com<br>le chart belo<br>date(s), tras<br>ent condition                                                       | r been plac<br>treatment, s<br>pleted, or th<br>W.<br>tment,<br>T                    | ed under observa<br>aurgery, hospitalis<br>he results of whic<br>Phys                                | tion for a d<br>ration, lab te<br>in are not ye<br>ician's nam                | isease or dis<br>ist or diagno<br>it known?<br>e, adoress a                 | )<br>conder?<br>costic<br>and phot             | O Yes O No<br>O Yes O No<br>D Yes O No          |
| 26. Within the<br>a) Been die<br>b) Been ad<br>test (oth<br>if "Yes", to<br>Cuastion                                                                                                    | past 5 years, has a<br>ignosed with, receive<br>vised to have a che<br>er than for HW) that<br>either question 26o<br>Name of child                                                                             | child listed above.<br>ved treatment or met<br>ck up, consultation,<br>has not yet been st<br>to 268, complete th<br>Diagnosis,<br>pres                                                                                   | lication for, c<br>medication<br>arted or com<br>e chart belo<br>date(s), tras<br>ent condition                                                        | r been plac<br>treatment, s<br>pleted, or th<br>W.<br>tment.<br>T                    | ed under observa<br>aurgery, hospitalia<br>re results of whic<br>Phys                                | tion for a d<br>ration, lab te<br>in are not ye<br>icien's nam                | isease or dis<br>est or diagno<br>d known?<br>e, address a                  | l<br>conder?<br>ostic<br>und phor              | O Yes O N<br>O Yes O N<br>ne 4                  |
| 26. Within the<br>a) Been dis<br>b) Been ad<br>test (ath<br>If "Yes", to<br>dusation<br>#<br>Additional Inte                                                                                                    | past 5 years, has a<br>ignosed with, received<br>to have a che<br>er than for HM) that<br>eirher question 26c<br>Name of child                                                                                  | child listed above<br>ed treatment or mer<br>ck up, consultation,<br>has not yet been sti<br>so 26b. complete th<br>Diagnosis,<br>pres                                                                                    | lication for, c<br>medication<br>arted or com<br>e chart belo<br>date(s), tras<br>ent condition<br>ere applicable                                      | r been plac<br>treatment s<br>pleted, or fl<br>W.<br>tment:<br>1                     | ed under observa<br>aurgery, hospitalia<br>te results of whic<br>Phys                                | tion for a d<br>sahon, lab te<br>h are not ye<br>icien's nam                  | isease or dis<br>est or diagno<br>d known?<br>e, address a                  | l<br>conder?<br>costic<br>and phot             | O Yes O M<br>O Yes O M<br>ne 4                  |
| 26. Within the<br>a) Been du<br>b) Been du<br>test (ath<br>11 "Yes", to<br>Cuestion<br>#<br>Additional Inte<br>Include Question                                                                                                    | past 5 years, has a<br>gnosed with, receive<br>vised to have a che<br>eithen tourston 266<br>Name of child<br>semation (Explain e<br>m #, diagnosis, date                                                       | child listed above:<br>ed treatment or mer<br>ck up, consultation,<br>thas not yet been st<br>to 26b complete th<br>Diagnosis,<br>pres<br>dl'Yes 'answers why<br>e first diagnosed, treat                                 | lication for, c<br>medication,<br>arted or com<br>e chart belo<br>date(s), tras<br>ent condition<br>are application<br>atment, med                     | r been plac<br>treatment s<br>pleted, or th<br>W.<br>tment.<br>T                     | ed under observa<br>aurgery, hospitaliz<br>he results of whic<br>Phys<br>Adrical facilities ar       | tion for a d<br>sahan, lab te<br>in are not ye<br>ician's nam<br>d physician  | isease or dis<br>est or diagno<br>4 known?<br>e, adoress a<br>s' name, ad   | l<br>conder?<br>ostic<br>und phot<br>dresses   | O Yes O P<br>O Yes O P<br>ne #                  |
| 26. Within the<br>a) Been db<br>b) Been ad<br>test (oth<br>11 "Yes", to<br>Clussion<br>#<br>Additional Info<br>Include Question                                                                                                    | past 5 years, hes a<br>ignosed with, racek<br>vised to have a che<br>er than for HW) that<br>either question 266<br>Name of child<br>prmation (Explain e<br>n #, diagnosis, detr                                | child listed above<br>and treatment or mer-<br>ck up, consultation,<br>thas not yet been st<br>to o 28b, complete th<br>Diagnosis,<br>pres<br>dl* Yes' answers with<br>first diagnosed, treat                             | lication for, c<br>medication.<br>affed or com-<br>e chart belo<br>date(s), traa-<br>ent condition<br>are applicable<br>are applicable<br>attment, med | r been plac<br>treatment a<br>pleted, or th<br>W.<br>trmant.<br>T                    | ed under observa<br>aurgery, hospitalia<br>he results of which<br>Physi<br>chical facilities an      | tion for a d<br>shor, lab te<br>h are not ye<br>ician's nam<br>d physician    | isease or dis<br>est or diagno<br>4 known?<br>e, adoress a<br>e, adoress a  | l<br>conder?<br>costic<br>and phon<br>dresses  | O Yes O M<br>O Yes O M<br>ne #                  |
| 26. Within the<br>a) Baen dia<br>b) Been ad<br>heat (oth<br>if 'Yes'', to<br>Cusation<br>#<br>Additional Info<br>Include Question                                                                                                    | past 5 years, has a<br>ingrosed with, raceA<br>wised to have a che<br>er than for HM) that<br>eirher question 200<br>Name of child<br>mmation (Explain e<br>m #, diagnosis, date                                | child listed above:<br>ed treatment or mes<br>ck up, consultation,<br>has not yet hean sti<br>Diagnosis,<br>pres<br>diff Yas' answers white<br>first diagnosed, trea                                                      | ication for, c<br>medication,<br>anted or com<br>ie chart belo<br>riate(s), tras<br>ent condition<br>ere applicable<br>atment, med                     | r been place<br>treatment, s<br>pleted, or th<br>W.<br>trmant.<br>T                  | ed under observa<br>aurgery, hospitalis<br>e results of whic<br>Phys<br>Adreal facilities ar         | tion for a d<br>shor, lab te<br>h are not ye<br>ician's nam<br>d physician    | isease or dis<br>est or diagno<br>4 known?<br>e, adoress a<br>s' namë, ad   | l<br>conder?<br>costic<br>and photo<br>dresses | O Yes O M<br>O Yes O M<br>ne 4<br>s. phone 4s.  |
| 26. Within the<br>a) Been die<br>b) Been die<br>test (oth<br>W "Yes", to<br>Guestion<br>#<br>Additional Infri<br>Include Question                                                                                                    | past 5 years, hes a<br>upnosed with, recent<br>vised to have a che<br>or than for HND that<br>either question 266<br>Name of child<br><b>similation</b> (Explain e<br>m #, diagnosis, date                      | child listed above:<br>ed treatment or mer<br>ck up, consultation,<br>has not yet been st<br>to or 26b combeted<br>Diagnoeis,<br>pres<br>II" Yes' answers with<br>first diagnosed, trea                                   | ication for, c<br>medication,<br>anted or com<br>ie chart belo<br>riate(s), tras<br>ent condition<br>ere applicable<br>atment, med                     | r been plac<br>treatment, s<br>pleted, or th<br>W.<br>trnent.<br>T                   | ed under observa<br>aurgery, hospitalia<br>he results of whic<br>Phys<br>Hys<br>dical facilities ar  | tion for, a d<br>sahon, lab te<br>h are not ye<br>ician's nam<br>d physician  | est or dis<br>est or diagno<br>d known?<br>e, adoress a<br>s' name, ad      | l<br>conder?<br>costic<br>and phot<br>dresses  | O Yes O M<br>O Yes O M<br>ne #                  |
| 26. Within the<br>a) Baren die<br>b) Been aa<br>tost (oth<br>11 "Yes", to<br>Question<br>#<br>Additional Infri<br>Include Questio                                                                                                    | past 5 years, has a<br>groosed with, receive<br>vised to have a che<br>er than for HW) that<br>either question 26:<br>Name of child<br><b>simulation</b> (Explain e<br>m #, diagnosis, date                     | child licted above<br>wed treatment or mec<br>ck up, consultation,<br>has not yet been at<br>0 20t, comolete it<br>0 20t, comolete it<br>0 Diagnesis,<br>prés<br>11° Yés' antevens vinn<br>first diagnosed, trea          | licetion for, c<br>medication,<br>and or com-<br>ie chart belo<br>date(s), traa-<br>ent condition<br>ent condition<br>ene applicable<br>atment, med    | r been plac<br>treatment, s<br>pletsd, or th<br>N.<br>trmant.<br>T                   | ed under observa<br>surgery, hospitali<br>te results of whic<br>Phys<br>Hys<br>sclical facilities ar | tion for, a d<br>sahon, lab te<br>h are not ye<br>ician's nam<br>id physician | isease or dis<br>est or diagno<br>d known?<br>e, adoress a<br>s' name, ad   | l<br>postic<br>and phot<br>dresses             | Vies O h<br>Vies O h<br>Nea 4                   |
| 26. Within the<br>a) Seen di<br>bib Been do<br>test (oth<br>11 "fee". o<br>Guestion<br>#<br>Additional Info<br>Include Questio                                                                                                    | past 5 years, has a<br>graded with, receive<br>rithen for HW, that<br>either question 260<br>Name of child<br>primation (Explain ei<br># diagnosis, date                                                        | child licted above:<br>red treatment or met<br>ck up, consultation,<br>has not yet been st<br>to 1288. complete rh<br>Diagneeis,<br>pres<br>dir Yas' answers who<br>first diagnosed, trea                                 | licition for, c<br>medication,<br>aned or com<br>le chart belo<br>diate(s), tras-<br>ent condition<br>ere applicable<br>atment, med                    | r been plac<br>treatment, t<br>pleted, or th<br>w.<br>tment.<br>T                    | ed under observa<br>aurgery, hospitali<br>he results of whic<br>Phys<br>Adrical facilities ar        | tion for a d<br>tahon, lab te<br>in are not ye<br>inclen's nam<br>d physician | isease or dis<br>est or diagno<br>4 known?<br>e, adoress a<br>s' name, ad   | l<br>conder?<br>costic<br>and photo<br>dresses | O Yes O N<br>O Yes O N<br>ne #                  |
| 26. Within the<br>a) Baren dis<br>1) Baren dis<br>1) Baren da<br>1 baren da<br>1 baren da<br>1 | past 5 years, has a<br>gnosed with, receive<br>vised to have a che<br>or than for HR) that<br>here cuestion 266<br>Name of child<br><b>Name of child</b><br><b>namation</b> (Explain e<br>in #, diagnosis, data | child licted above:<br>ed treatment or met<br>ck up, consultation,<br>has not yet been at<br>not 28b. complete th<br>Diagnosis,<br>pres<br>di*Yds* answers why<br>s first diagnosed, trea                                 | lication for, ci<br>medication,<br>anted or com<br>le chart belo<br>ristor(s), tras<br>ent condition<br>ere applicable<br>atment, med                  | r been plac<br>treatment, s<br>pleted, or th<br>w.<br>tmant.<br>1<br>(cations, m     | ed under observa<br>surgery, hosciteli<br>er results of whic<br>Phys<br>school facilities ac         | tion for a d<br>cator, lab te<br>in are not ye<br>ician's nam<br>d physician  | isenae or dis<br>er or diagno<br>d known?<br>e, adoress a<br>e, adoress a   | nd photo                                       | O Yes O M<br>O Yes O M<br>Nes 4<br>s. phone 4s. |
| 26. Within the<br>a) Baren die<br>b) Baren die<br>test (pin<br>fi "Yes", to<br>Question<br>#<br>Additional Info<br>Include Questio                                                                                                    | past 5 years, hes a<br>groosed with, receivised to have a certain to HAV HA that<br>either question 266<br>Name of child<br>semation (Explain a<br>n #, diagnosis, date                                         | child listed above<br>red treatment or met<br>ck up, consultation,<br>has not yet been st<br>so 20th comolete th<br>Diagnose,<br>pres<br>di*Yes' answers wh<br>first diagnosed, trea                                      | lication for, c<br>medication,<br>arred or com<br>le chart belo<br>date(s), tras<br>ent condition<br>ere applicable<br>arre applicable<br>atment, med  | r been place<br>treatment, s<br>joieted, or th<br>W.<br>trmant.<br>Y<br>icetions, me | ed under observa<br>aurgery, hospitali<br>ne results of whice<br>Physical facilities ac              | tion for a d<br>ahon, lab te<br>ician's nam<br>d physician                    | isease or dis<br>est or diagno<br>if known?<br>e, adoress a<br>e, adoress a | and phone                                      | O Yes O N<br>O Yes O N<br>ne #                  |
| 26. Within the<br>a) Seen at<br>high light<br>togit (ah)<br>If "Yes", to<br>Question<br>#<br>Additional Internet<br>Include Question                                                                                                    | post 5 years, hes a<br>groosed with, recent<br>wisod to hose a cheer<br>with a for HVM hears a<br>either question 28%<br>Hame of child<br><b>smation</b> (Explain e<br># diagnosis, dist                        | child litted above<br>and treatment or mea-<br>treatment or mea-<br>ting of the second second second<br>the second second second second<br>present second second second<br>dr. Yes' answers who<br>first diagnosed, treat | lication for, c<br>medication,<br>anted or com<br>le chart belo<br>diato(s), tras<br>ent condition<br>are applicable<br>atment, med                    | r been place<br>treatment, s<br>pleted, or th<br>w.<br>trment.<br>r                  | ed under observa<br>surgery, hospitalis<br>er results of white<br>Pitys<br>storal facilities an      | tion for a d<br>sahon, lab te<br>h are not ye<br>ician's nam<br>d physician   | isease or disgn<br>es or diagne<br>if known?<br>e, adoress a<br>s' name, ad | and photo                                      | O Yes O N<br>O Yes O N<br>ne #                  |

#### Record the responses to each question

We require additional information for each "Yes" answer. You can provide details in the Additional Information section or complete the corresponding questionnaire.

#### Part 2: Additional Medical Questions

- Complete this section only if applying for a medically underwritten product
- Record an accurate and complete health history to help expedite the underwriting process. Partial or vague declarations often raise more questions which may cause delays
- While completing an application for a Foresters non-medical product and you suspect that your client may be declined, complete Part 2 as part of the non-med application
- If the non-med application is declined they can apply for a medically underwritten product in one of two ways:
  - If Part 2 was not completed, then complete a new application with all required signatures, and send back to Foresters; or
  - If Part 2 was completed, then submit a cover letter with the statement "Non-med decline (certificate #) please process as medically underwritten" along with an updated Product Details Page

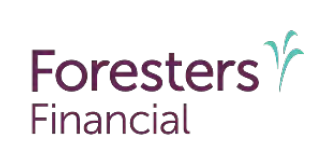

### Additional Medical Questions and Rider Questions (continued)

| 10, HEVE YOU                                         | ever used tobacco, i                                                                                                  | n any form, or another                                                                                                  | nicotina pro                                                | nduct?                                   |                                                               |                                              |                                            |                 | O Yes O N              |
|------------------------------------------------------|----------------------------------------------------------------------------------------------------|----------------------------------------------------------------------------------------------------|-------------------------------------------------------------|------------------------------------------|---------------------------------------------------------------|----------------------------------------------|--------------------------------------------|-----------------|------------------------|
| il "Yns" s                                           | aecify: Type used:<br>If currently so                                                                                 | nokina, hew many had                                                                                                    | kisi per itan                                               | Diate la                                 | ist used                                                      | _                                            | -                                          |                 |                        |
| 17. Do you cu                                        | irently drink alcohol                                                                                                 | ? If "Yes", specify; How                                                                                                | v many tim                                                  | es per wee                               | k? How ma                                                     | ny urinks p                                  | er occasion?                               | 4               | O Yes O N              |
| 18. Within the<br>been trea                          | past 5 years, have y<br>led, tested or monito                                                                         | ou consulted a physici<br>red in a clinic, hospital                                                                     | an other th                                                 | an identifie<br>ncy room?                | d in question 9, o                                            | r a medical                                  | practitione/,                              | 0Ì              | O Yes ON               |
| 19. Within the given mer                             | past 10 years, have<br>fical advice for high                                                                          | yoù been diagriosed w<br>cholesterol?                                                                                   | vith, or rece                                               | rved treatm                              | ient or medicatio                                             | n, tested po                                 | sitive or bee                              | n               | Q Yes O N              |
| 20. Net worth                                        | \$                                                                                                    |                                                                                                    |                                                             |                                          |                                                               |                                              |                                            | _               |                        |
| 21. Primary P<br>Address:                            | hysician Name (if dif                                                                                                 | lerent from question 9                                                                                                  | e                                                           |                                          |                                                               | Pho                                          | ne #                                       |                 | _                      |
| 22. Do you he<br>heart dise                          | we, alive or decease<br>ase, stroke, cancer, j                                                                        | ) a parent or sibling di<br>polycystic kidney disea                                                                     | agnosed w<br>se, Hunting                                    | itli or treate<br>ton's Chore            | ed for, prior to age<br>a , or Alzheimer's                    | e 65, diabete<br>7                           | es heart alta                              | ick,            | O Ves ON               |
| Details to "Ye                                       | Age, if living                                                                                                    | Age, at death                                                                                                    | _                                                           |                                          | Details of con                                                | dition / Cau                                 | se of death                                |                 | _                      |
| Pather<br>Mother                                     |                                                                                                    |                                                                                                    | _                                                           |                                          |                                                               |                                              |                                            |                 |                        |
| Sibling(s)                                           | A Constitution of the                                                                                                 | and the second second                                                                                                   |                                                             |                                          |                                                               |                                              |                                            |                 |                        |
| Disability Inc                                       | ome / Waiver Rider                                                                                                    | Questions (Complete                                                                                                    | only if app                                                 | lying for di                             | sability income o                                             | wainer con                                   | erage.)                                    |                 |                        |
| 23. a) Hours v                                       | vorked per week (pa                                                                                                   | st 6 months):                                                                                                    | b) # of                                                     | weeks wo                                 | rked (past 12 mo                                              | nths):                                       |                                            |                 | 1                      |
| 24. Within the<br>currently                          | i past 160 days, nave<br>not actively at work o                                                                       | i you been unable to w<br>lue to an injury or sick                                                                      | fork at your<br>ness?                                       | regular job                              | for more than 2                                               | ) consecutiv                                 | re days or ar                              | e you           | O Yes ON               |
| 25. Within the given mai                             | past 10 years, have<br>fical advice for arthri                                                                        | you been diagnosed w<br>his or for a disease or r                                                                       | vith, or race<br>liso:der.of t                              | ived treatm<br>the back, n               | ent or medicatio<br>sok ar musculosi                          | n, tasteci po<br>nietni syste                | sitive or bee<br>m?                        | n               | O YSS ON               |
| Children's le                                        | m Rider Questions                                                                                                    | (complete only if app                                                                                                   | lying for cli                                               | lidren a teri                            | n coverage.1                                                  | TOPOTAL                                      | in the second second                       | Laci            |                        |
| negron (                                             | must be a child of th                                                                                                 | e proposed insured)                                                                                                    | 010                                                         | (M.ort)                                  | formed days                                                   | (12)0)                                       | (BS)                                       | anny            | in force               |
| 26. Within the<br>a) Been d<br>b) Been a<br>test (of | past 5 years, has a<br>lagnosed with, receiv<br>wised to have a che<br>her than for HW) that<br>a either question 26a | child listed above<br>ed treatment or medic<br>ck up, consultation, m<br>has not yet been start<br>or 268, complete the | ation for, or<br>edication, t<br>ted or comp<br>chart below | been plac<br>reatment, s<br>leted, or th | ed under observa<br>rurgery, hospitaliz<br>re results of whic | tion for a d<br>shon, lab ti<br>h are not ye | isease or dis<br>est or diagno<br>f known? | order?<br>istic | O Yes O N<br>O Yes O N |
| 1 100 .0                                             | Name of child                                                                                                    | Diagnosis, d<br>preser                                                                                                  | ate(s), traat<br>at condition                               | ment.                                    | Phys                                                          | ician's nam                                  | e, adoress a                               | nd pho          | 18 #                   |
| Question                                             |                                                                                                    |                                                                                                    |                                                             |                                          | -                                                             |                                              |                                            | _               |                        |
| Question<br>#                                        | ormation (Explain a                                                                                                   | I. Yes ' answers when                                                                                                   | s apólicable                                                | 80)                                      |                                                               |                                              |                                            | -               | nhoto ás               |
| Additional In                                        | formation (Explain e                                                                                                  | d' Yes ' answers when<br>( first diagnosed, treat                                                                       | e apòlicabl<br>ment, medi                                   | a.)<br>cations. me                       | idical facilities at                                          | d physician                                  | s' name, ad                                | dresses         | C DI COLLE CEST        |
| Additional In                                        | lormation (Explain e<br>on #, diagnosis, date                                                                         | di"Yes' answers whan<br>i first diagnosed, treati                                                                       | e apólicabl<br>ment, medi                                   | a.)<br>cations. me                       | edical facilities ar                                          | d physiciar                                  | s' name, ad                                | dresses         | , prione set           |
| Additional In                                        | lormation (Explain a<br>on #, diagnosis, date                                                                         | di" Yes ' answers when<br>i first diagnosed, treati                                                                     | e apòlicabl<br>ment, medi                                   | a.)<br>cations, me                       | edical facilities ar                                          | d physician                                  | s' name, ad                                | dresses         | , prone ya             |
| Additional In                                        | lormation (Explain a<br>on #, diagnosis, date                                                                         | di" Yes ' answers when<br>a first diagnosed, treat                                                                      | e apòlicabl<br>ment, medi                                   | a.)<br>cations, me                       | xtical facilities ar                                          | d physiciar                                  | s' name, ad                                | dresses         | , prione rea           |
| Additional In                                        | lormation (Explain e<br>on #, diagnosis, date                                                                         | dl 'Yes' answers when<br>a first diagnosed, treat                                                                       | s apòlicabl<br>ment, medi                                   | a.)<br>cations, me                       | ktical facilities ar                                          | d physiciar                                  | s' name, ad                                | dresses         | , prone ea.            |
| Additional In                                        | lormation (Explain e<br>on #, diagnosis, date                                                                         | di*Yes' answers when                                                                                                    | s apòlicabl<br>ment, medi                                   | a.)<br>cations, me                       | ixtical facilities ar                                         | d physiciar                                  | s' name, ad                                | dresses         | , prone va.            |
| Additional In                                        | lormation (Explain e<br>on #, diagnosis, date                                                                         | di "Yes" answers when                                                                                                   | s apòlicabl<br>ment, medi                                   | a.)<br>cations, m                        | ixtical facilities ar                                         | d physiciar                                  | s' name, ad                                | dresses         | , proje ya,            |
| Additional In                                        | lormation (Explain e<br>on #, diagnosis, date                                                                         | di' Yes' answens when                                                                                                   | e apólicabli<br>ment, medi                                  | a.)<br>cations, m                        | schical facilities ar                                         | d physiciar                                  | s' name, ad                                | dresses         | , proje ya,            |
| Additional Im                                        | lormation (Explain a<br>on #, diagnosis, date                                                                         | di'Yes' answers when                                                                                                    | e apólicabli<br>ment, medi                                  | a.)<br>cations, m                        | stical facilities ac                                          | d physician                                  | s' name, ad                                | dresses         | , proje še             |

#### **Children's Term Rider Questions**

Complete only if applying for Children's Term Rider

#### Additional Information & Questionnaires

Additional information is required for each "Yes" answer in the Lifestyle, Medical, and Rider Questions sections. You can help speed up the Underwriting process by completing, at the time of the application, the Underwriting Questionnaire that is applicable to each "Yes" answer.

For all other "Yes" answers, include the following details in the Additional Information section of the application:

- Diagnosis, date first diagnosed, treatment
- Prescribed medications and equipment, medical facilities
- Physician's name, address, phone number(s)
- Dates of hospitalization and duration of each stay

In the event insufficient or no details are provided in the application for a "Yes" answer or a discrepancy between information from MIB and/or Pharmacy checks and the application, Foresters will contact the producer for further information and may request to have a questionnaire completed. All questionnaires can be found in the "Forms & Brochures" section of Foresters producer website under "Underwriting & Questionnaires". Consult the UW Guide for details.

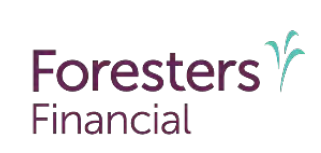

### Other Insurance and Payment Information and Authorization

| 27. Is there another annuity or life.                                                                                                    |                                                                                                    | A Plan Dave 14 Dec 1997                                                                                                    | and the second second sec |                                                                                                    |                                                                                                    |                                                                                                    |
|----------------------------------------------------------------------------------------------------|----------------------------------------------------------------------------------------------------|----------------------------------------------------------------------------------------------------|----------------------------------------------------------------------------------------------------|----------------------------------------------------------------------------------------------------|----------------------------------------------------------------------------------------------------|----------------------------------------------------------------------------------------------------|
| mother insurer?                                                                                                    | insuranco applicatio                                                                                                    | n panding, on the life                                                                                                    | e of the propose                                                                                                    | id insured, wit                                                                                                    | h Foresters or                                                                                                    | O Yes O N                                                                                                    |
| 28. Do you currently have an annul                                                                                                    | ity or life, accidental                                                                                                    | desth, critical illness                                                                                                    | or disability inc                                                                                                    | ome insurance                                                                                                    | pending or in tore                                                                                                    | 2 OYes O No                                                                                                    |
| If "Yes", roleither question 27 of 28                                                                                                    | complete the chart                                                                                                    | below. Include existi                                                                                                    | ng life insuranc                                                                                                    | e or annulties                                                                                                    | that will be, or are i                                                                                                    | n the process of                                                                                                    |
| being, tapsed or surrendered, and t                                                                                                    | hose lapsed or surre                                                                                                    | indered within the pa                                                                                                    | st 13 months                                                                                                    |                                                                                                    | 1                                                                                                    | 1.000                                                                                                    |
| Name of Insul                                                                                                    | ier                                                                                                    | Annuity/Life                                                                                                    | Acsidental<br>death \$                                                                                                    | Critical<br>illuess \$                                                                                                    | Disacility income                                                                                                    | Issue year or<br>indicate if pendin                                                                                                    |
|                                                                                                    |                                                                                                    |                                                                                                    |                                                                                                    |                                                                                                    | disc to strengt at                                                                                                    | and a second second                                                                                                    |
|                                                                                                    |                                                                                                    |                                                                                                    |                                                                                                    |                                                                                                    |                                                                                                    |                                                                                                    |
| 29. Have you ever had an applicati<br>If "Yes", provide date.                                                                                                    | ion for life, health, di                                                                                                    | sability or critical lin<br>and reason:                                                                                                    | ess insurance o                                                                                                    | ieclineo, rated                                                                                                    | er modified?                                                                                                    | O Ves O No                                                                                                    |
| 30. Will coverage be discontinued                                                                                                    | or reduced, or prem                                                                                                    | um payments stopp                                                                                                    | ed, on existing I                                                                                                    | ife insurance o                                                                                                    | overage of an anni                                                                                                    |                                                                                                    |
| Payment Information and Author                                                                                                    | rivation (The plenne                                                                                                    | area (includes minical                                                                                                    | y group me insi<br>my channe foll                                                                                                    | mance) (                                                                                                    | filition readiests \                                                                                                    | O tes O te                                                                                                    |
| Payer is: O Proposed insurent. C.                                                                                                    | Owner of other than                                                                                                    | proposed insurem                                                                                                    | O Other (Conni                                                                                                    | ete Continaant i                                                                                                    | When/Other Paver I I                                                                                                    | ), Form):                                                                                                    |
| Payment mode: O Monthly (not av                                                                                                    | allable for direct hill                                                                                                    | O Quarterly O                                                                                                    | Semi-annually                                                                                                    | OAnnually                                                                                                    | in the second second second                                                                                                    |                                                                                                    |
| First premium payment to be made                                                                                                    | by: O Pre-Authori                                                                                                    | zed Check (PAC)                                                                                                    | Check (cavab                                                                                                    | le to Forestars)                                                                                                    | O Other                                                                                                    |                                                                                                    |
| Subsequent premium payments to                                                                                                    | be made by: O Pre                                                                                                    | Authorized Check (                                                                                                    | PAC) O Dire                                                                                                    | t Bill O Ot                                                                                                    | 16r                                                                                                    |                                                                                                    |
| Preferred draft date: O No O Yes                                                                                                    | s, draft on the                                                                                                    | day (between 1*                                                                                                    | and 28") of the                                                                                                    | month.                                                                                                    |                                                                                                    |                                                                                                    |
| PAC banking information (including                                                                                                    | drafting first premi                                                                                                    | um) to be taken from                                                                                                    | 1:                                                                                                    | -                                                                                                    |                                                                                                    |                                                                                                    |
| O Attached void check O Chec                                                                                                    | k submitted with th                                                                                                    | s Application Oir                                                                                                    | normation com                                                                                                    | plated below I                                                                                                    | if no check availab                                                                                                    | ter)                                                                                                    |
| Type of account: O Checking C                                                                                                    | D Savings                                                                                                    |                                                                                                    |                                                                                                    |                                                                                                    |                                                                                                    |                                                                                                    |
| Name of financial institution:                                                                                                    |                                                                                                    |                                                                                                    |                                                                                                    |                                                                                                    |                                                                                                    |                                                                                                    |
| 5                                                                                                    |                                                                                                    |                                                                                                    |                                                                                                    |                                                                                                    |                                                                                                    |                                                                                                    |
| Hontonii Lisuza a.                                                                                                    |                                                                                                    | -                                                                                                    | ABGOUNT #                                                                                                    |                                                                                                    |                                                                                                    |                                                                                                    |
|                                                                                                    |                                                                                                    |                                                                                                    |                                                                                                    |                                                                                                    |                                                                                                    |                                                                                                    |
|                                                                                                    |                                                                                                    |                                                                                                    |                                                                                                    |                                                                                                    |                                                                                                    |                                                                                                    |
| PAC Authorization                                                                                                    |                                                                                                    |                                                                                                    |                                                                                                    |                                                                                                    |                                                                                                    |                                                                                                    |
| PAC Authorization<br>The acyer: by signing heliar, wort<br>(advance and to permitted to primite<br>any advance of the anisotratic<br>analyticated by or one heraid of the<br>approximation from where devices one<br>3) Foresters reaserves the right to a<br>activity devices and advance on the devices<br>and devices. If a device of the devices<br>foresters range do any time by a                                                                                                    | lisis that the payer in<br>this authorization, a<br>contract issued, if or<br>he payer, such as (o<br>are to be drafted is a<br>sitemine when the<br>request is not hono<br>- 5) fhis authorizati<br>riften notes to the c                                                          | s the account holder<br>nd agrees that: 1) Fo<br>ny, as a result of thi<br>radditional coverag<br>uthorized to treat ease<br>first adduction and<br>red when submitted<br>on is atfactive imme<br>ther.                                                 | of the account<br>resters is authors<br>a Application, for<br>both draft by Fore-<br>sach subsequent<br>to the financial<br>diately and will                                                                                                    | t identified in<br>nized to draft<br>rom that acces<br>ent(s) or for pr<br>sters as thoug<br>it deduction, if<br>institution Fo<br>continue until                                                                                                    | the PAC benking<br>leductions, for pre-<br>mixm deposit har<br>hit was made para<br>any, will be made<br>resters may, or its<br>ferminated, which                                                                                                    | nformation section<br>niums service other<br>ount later identifies<br>ds. 2) The financia<br>onally by the oxyster<br>and the amount o<br>sole discretion, di<br>either the oxyst o                                                                                                    |
| PAC Authorization<br>The pays, by signing helws, worf<br>(allows and is payments to provide<br>payments related to an insurance<br>anothelication, and an insurance<br>same deduction, and if a debuildion<br>further resubhinits the deduction<br>Forestes and you for the deduction<br>formation and do at any time by wo<br>this authorization must be signed.                                                                                                    | lies that the payer is<br>this autholization, a<br>contract issued, if a<br>he payer, such as [c<br>ne to be draffed is a<br>datemine when the<br>request is not hono<br>n.5) This autholization<br>inten notes to the c<br>by the bank account                                     | s the account incident<br>and agrees that 1) Fo<br>radditional coverag<br>uthorized to froat ex-<br>final metaution and a<br>final metauton and a<br>final metauton and<br>and when submitted<br>the.                                                   | nof the account<br>restrats is author<br>e. loan repayment<br>in draft by Foreach<br>subsequences<br>to the financia<br>diately and will<br>same appeals or                                                                                                    | t identified in<br>rized to draft<br>rom thet account<br>ant(s) or for pr<br>aters as though<br>it deduction, it<br>institution Fo<br>continue until<br>i bank records                                                                                                    | the PAC benking I<br>leductions, for prer<br>mixin depose Fam<br>hit was made pare<br>any, will be made<br>resters; may, or its<br>ferminated, which<br>for the account, pr                                                                                                    | nformation section<br>niums end/or offle<br>aunt later identifica<br>2) The financia<br>2) The financia<br>2) The financia<br>2) The financia<br>2) The financial<br>2) The financial<br>2 |
| PAC Authorization<br>The pays: by signing heles, year<br>(glower and is parmitted to provide<br>anyments related to an insurance<br>or aubstruted by on the held to the<br>significant state of the second state<br>significant state of the second state<br>significant state of the second state<br>instruction of the second state<br>instruction of the | ies that the payer in<br>this authorization, a<br>contract escuel, if a<br>fee payer, such as 6<br>to be draffed as a<br>datermine when the<br>request la rol (hous<br>- b) this authorizati<br>inten notice to the c<br>by the trank account<br><b>X</b>                           | s the account invides<br>and agrees that 1) for<br>my as a result of the<br>matching county of<br>first deduction and 4<br>and when submitted<br>and when submitted<br>and submitted<br>in submitted<br>thes.                                           | r of the account<br>resters is author<br>is Application, fit<br>I, Goan repayment<br>of the fit by Fore-<br>rach subseque<br>I, don't by Fore-<br>rach subseque<br>to the fit ancies<br>distely and will                                                                                                    | t identified in<br>rized to draft<br>om fret account<br>ant(s) or for paters as fineig<br>at deduction, it<br>deduction, it<br>deduc | the PAC banking I<br>lectuctions, for pre-<br>mium deposit run<br>in twas made pars<br>any will be made<br>resters may, of its<br>ferminated, which<br>for the account pr                                                                                                    | nformation section<br>niums end/or othe<br>sunt later identified<br>da 2) The financia<br>and the amount o<br>sole discretion, di<br>ether the bayer o<br>ovided                                                                                                    |
| PAC Authorization<br>The open of significations, write<br>down and is parentiatin provide<br>parentiating to an insurance<br>authorization of the open of the open<br>of the open of the open of the open<br>of the open of the open of the open<br>muther reserves the right or the<br>scheduler of the deduction<br>muther reserves the right or the deduction<br>muther reserves the right or the signed<br>Conversion Motification                                                                                                    | ties that the payer in<br>this authoritation, a<br>contract issued, if a<br>the payer, such as (c)<br>the payer, such as (c)<br>the to be drafted as a<br>startmine when the<br>equest is not, hono<br>to (t) the such draft<br>intern notice to the c<br>by the trank account<br>X | s the account holder<br>and spress that. I) For<br>my, as a result of this<br>result of the solutions and<br>first celuciton and ed within submitted<br>on is atfactive imme-<br>the.<br>I owner as his/her no<br>(Signature of a                       | of the account<br>restors is author<br>is Application, fi<br>b, loan repayment<br>to the transition<br>to the transition<br>and will<br>sme appeals of<br>away()                                                                                                    | t identified in<br>vized to draft<br>room that account<br>afters as the<br>stars as the<br>ug<br>to deduction, it<br>is deduction, it<br>is struction for<br>continue until<br>to bank records                                                                                                    | the PAC banking i<br>seluctions, for pre-<br>minar deposit han<br>it was made pare<br>any will be made<br>resters may, or its<br>ferminated, which<br>far the account, pr                                                                                                    | nformation section<br>niums end/or offle<br>ount later identifies<br>2.3 The financia<br>and the amount o<br>sole discretion, di<br>elither the payer o<br>ovided                                                                                                    |
| PAC Authorization<br>The cayer, by signing helika, wird<br>dawe start is permitted to provide<br>payments related to an insurance<br>mathuland by one heraid of the<br>mathuland hard wird desired into<br>a start desired and the desired into<br>the desired and the desired into<br>the desired and the desired into<br>the desired and the desired into<br>the desired and the desired into<br>the desired and the desired into<br>the desired and the desired into<br>the desired and the desired into<br>the desired and the desired into<br>the desired and the desired into<br>the desired and the desired into<br>the desired and the desired into<br>the desired and the desired into<br>the desired and the desired into<br>the desired and the desired into the desired<br>the desired and the desired into the desired<br>the desired and the desired into the desired into<br>the desired and the desired into the desired into<br>the desired and the desired into the desired into<br>the desired and the desired into the desired into<br>the desired and the desired into the desired into<br>the desired and the desired into the desired into<br>the desired and the desired into the desired into<br>the desired and the desired into the desired into<br>the desired and the desired into the desired into<br>the desired and the desired into the desired into the desired into<br>the desired and the desired into the desired into the desin                                                          | less that this payer in<br>this authoritation, a<br>contract seusch, if o<br>his payer, such as for<br>a to be drafted is a<br>laternine when the<br>request is not income<br>the notice to the o<br>by the trank account<br>X                                                      | s the account holder<br>and spress that.) I for<br>my as a result of this<br>readditional coverag<br>difference of when soundited<br>on is atfactive imme-<br>the.<br>coverer as his/her n<br>(Signature of i<br>r a check transaction<br>is context to | of the account<br>resters is author<br>s Application, fi<br>Loan repayment<br>a draft by Forst<br>ach subsequent<br>to the financia<br>diately and will<br>arre appears or<br>aver<br>aver<br>or instead take                                                                                                    | ti identified in<br>vized to draft,<br>rom that account<br>ant(s) or for pr<br>sters as theight<br>to deduction, it,<br>institution For<br>continue until<br>a bank records                                                                                                    | too PAC booking<br>dedictions, for prant<br>mit of anome account<br>mit of anome account<br>mit was mado pool<br>any will be nade<br>any will be nade<br>any will be nade<br>any will be nade<br>any will be nade<br>terminated, which<br>for the account pr<br>on thom the obsek! | nformation eaction<br>nume ension of the<br>user taken i cantifier<br>so it is a solution of the angle<br>candity by the approximation<br>and the servation<br>and the servation<br>and the servation<br>and the servation<br>and the servation of the<br>server of the server of the<br>operation of the server of the<br>server of the server of the<br>server of the server of the<br>server of the server of the server of the<br>server of the server of the server of the<br>server of the server of the server of the<br>server of the server of the server of the<br>server of the server of the server of the<br>server of the server of the server of the server of the<br>server of the server of the server of the server of the<br>server of the server of the server of the server of the<br>server of the server of the server of the server of the<br>server of the server of the server of the server of the<br>server of the server of the server of the server of the<br>server of the server of the server of the server of the<br>server of the server of the server of the server of the<br>server of the server of the server of the server of the<br>server of the server of the server of the server of the<br>server of the server of the server of the server of the server of the<br>server of the server of the ser                                                                                                    |

#### Other Insurance

- Indicate all annuities or insurance pending and in-force, including group insurance and whether it will be replaced
- Producers must comply with replacement laws and regulations and are expected to offer suitable products to their clients. You can refer to ezbiz for details

#### **Payment Information and Authorization**

- For 3<sup>rd</sup> party payer (not the proposed insured nor the owner), complete the Contingent Owner/Other Payer Identification form
- Payer's signature is required for PAC plans
- If PAC is selected, provide PAC banking information
- "Other" is to allow for methods other than PAC and Direct Bill which may become available in the future. Do NOT select at this point
- Preferred draft date: complete only if the client wants a future preferred draft date
- Conversion notification will allow Foresters to scan the check and submit to payer's bank electronically

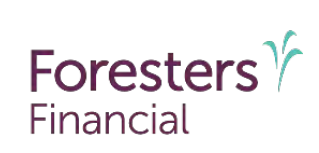

### TIA, Secondary Addressee & Declarations and Agreements

| temporary the monan                                                                                                    | ice Agreement (TIA) Questions &                                                                                                    | Acknowledgement                                                                                                    | -                                                                                                    |
|----------------------------------------------------------------------------------------------------|----------------------------------------------------------------------------------------------------|----------------------------------------------------------------------------------------------------|----------------------------------------------------------------------------------------------------|
| Has the proposed insured:                                                                                                    |                                                                                                    |                                                                                                    |                                                                                                    |
| <ol> <li>Within the past 24 mon<br/>heart problem, stroke, 6</li> </ol>                                                                                                    | ths, had either an investigation or treatm<br>cancer or AIDS ("investigation" does not                                                                                                    | rent, by a physician or medical practitioner, for chest pain,<br>include negative tasts for HIV)?                                                                                                    | Oves ON                                                                                                    |
| <ol><li>Within the past 4 month<br/>care facility (other than</li></ol>                                                                                                    | is, been admitted or been medically adv<br>for childbirth?                                                                                                    | sed to be admitted to a hospital or other licensed health                                                                                                    | O'Yes ON                                                                                                    |
| <ol> <li>Within the past 4 month<br/>(other than for HIV) or in</li> </ol>                                                                                                    | ns, had surgery performed or recomment<br>rvestigation, that has not yet been starte                                                                                                    | ded, had or been medically advised to have a medical test<br>of or completed, or the results of which are not yet known?                                                                                                    | O Yes ON                                                                                                    |
| TIA Acknowledgement: We<br>O No (Do not provide a che<br>even if flist premium ps)                                                                                                    | re all of the pre-conditions to temporary<br>isk for first premium payment). The own<br>yment is provided, authorized or collecte                                                                                                    | coverage met?<br>er acknowladges that there is no temporary insurance on<br>cd. X (Owner's initials)                                                                                                    | versigë in effléct,                                                                                                    |
| O Yes. I, the owner unders<br>Agreement. First gremiu<br>in the Payment Informat                                                                                                    | tand that temporary coverage is subject<br>m payment, in the amount of \$<br>on and Authorization section):                                                                                                    | to, and I had the opportunity to review, the Temporary Life<br>is authorized, provided or collacted by isolast same                                                                                                    | r insurance<br>• method chose                                                                                                    |
| O Pre-Authorized Chec                                                                                                    | ck (PAC) O Check O Other (cann                                                                                                    | ot be a transfer of funds from existing life insurance or an                                                                                                    | uity contract(s)                                                                                                    |
| Although the first prem<br>to the monthly premiun                                                                                                    | ium payment amount shown above is su<br>n quoted for the insurance, including ear                                                                                                    | bject to change following underwitting, this amount must h<br>In rider, upolled for in this Application.                                                                                                    | e at least equal                                                                                                    |
| Secondary Addressee (Go                                                                                                    | implete only if designating another perso                                                                                                    | in to receive notification regarding a possible tapee in cove                                                                                                    | stage.)                                                                                                    |
| First name                                                                                                    | Middle name                                                                                                    | Last name                                                                                                    | O Male<br>O Female                                                                                                    |
| Street address                                                                                                    |                                                                                                    | City State                                                                                                    | Zip                                                                                                    |
| Declarations and Agreem                                                                                                    | atte                                                                                                    |                                                                                                    | 4                                                                                                    |
| Application means this /<br>"Me" means individually evi-<br>signing this Application if the<br>I as evidenced by my signar<br>to me and provided the an<br>in this Application are full,<br>applied for on the life of the<br>Death Benefit Rider Disclos<br>Londerstand and arree the                                                                                                    | upplication for Individual LHE insurance<br>auch person kientified in this Application<br>to proposed insured is a juwenila.<br>Lure(s) in this Application, declare that 1<br>www.stown.in this Application, to the<br>somplete and thus, to the best of my kin<br>or proposed insured is at least \$20,000,<br>ure<br>1, 10 all statements make in this Appli-                                                                                                    | e and includes additional turns, if any, that are part of<br>as effer the proposed insured of the owner, and the pare<br>() have reviewed this Application. 21 was associe every que<br>the questions. 32 The trademosts, arevers, and represent<br>bankeds and ballet. 4) if an the owner and if the amount<br>have been provided, after an poor of electronically, with<br>factors shall be representations and not warrantle 22.                                                                                                    | this Application<br>int/legial guardial<br>ations that applies<br>ations contained<br>of life insurance<br>the Accelerated<br>This Application                                                                                                    |
| Application means this year work of the application of the application of the application of the application of the application of the application of the application are studied application on the land of the application on the land of the application of the application of the a | application for Intrivie/Lat Life Insurance<br>application for Intrivie/Lat Life Insurance<br>appropriate Intri Application Intri Application<br>propriored marginal is a jurvenia.<br>Issues in the Application, accirer tents i<br>travers shown in this Application, joint<br>propriored insured is at least 5520 000, us<br>at 1 () All attements made in this Application<br>attements and the Contribution may and<br>of propriored insured is at least 5520 000,<br>use at a least the application of the Application<br>of the Insurance Contribution on two<br>of propriored insured is at lattice<br>attements and extended in the Application<br>A material insured extended in the application<br>of the Insurance Contribution of two<br>attements and extended in the Application<br>of the Contribution of the Application of the Applica-<br>tions. In the version administration of the Application<br>and a material and and the Application of the Applica-<br>tions. In the version administration of the the Application<br>of the Insure of the Application of the Application of the<br>Application of the Application of the Application of the<br>Application of the Application of the Application of the<br>Application of the Application of the Application of the<br>Application of the Application of the Application of the<br>Application of the Application of the Application of the<br>Application of the Application of the Application of the<br>Application of the Application of the Application of the<br>Application of the Application of the Application of the<br>Application of the Application of the Application of the<br>Application of the Application of the Application of the Application of the<br>Application of the Application of the Application of the Application of the<br>Application of the Application of the Application of the Application of the Application of the<br>Application of the Application of the Application of the Application of the Application of the Application of the Application of the Application of the Application of the Application of the Application of the Application of the Application of the Application of the Application of | e and includes additional turns, if any, that are part of<br>as effect the proposed linuared or the owner, and the pare<br>is effect the proposed linuared or the owner, and the pare<br>est quantions. 3) The inderment, environment, and second over pue-<br>tion of the operation of the interpretent prevent, and the prevent<br>hydrogeneous balance (4) is an the owner and it the anomal<br>have been provided, either in paper or electronically with<br>"faction entails be representations and not warrantee. 2)<br>force on autoacquering warrance and the anomal<br>entails the advance of the anomal<br>entails and the advance of the anomal<br>entails and the advance of the anomal<br>entails and the advance of the anomal<br>entails and the advance of the anomal<br>entails and the advance of the anomal<br>entails and the advance of the advance<br>of abacterized the advance of the advance<br>of the advance of the advance of the advance<br>of the advance of the advance of the advance<br>of the advance of the advance of the advance<br>of the advance of the advance of the advance<br>of the advance of the advance of the advance<br>of the advance of the advance of the advance<br>of the advance of the advance of the advance<br>of the advance of the advance of the advance of the<br>one advance of the advance of the advance of the<br>advance of the advance of the advance of the advance<br>of the other of the advance of the advance of the<br>one advance of the advance of the advance of the<br>advance of the advance of the advance of the advance of<br>the other advance of the advance of the advance of the<br>market, anothy out distance on advance on advance of the<br>market, anothy out electronic market advance on advance of the<br>market. Advance of the advance of the advance of the<br>market advance of the advance of the advance of the<br>market advance of the advance of the advance of the advance of the<br>market advance of the advance of the advance of the advance of the<br>market advance of the advance of the advance of the advance of the<br>advance of the advance of the advance of the advance of the advance of the advance of the advance on | this Application<br>integral out applies<br>atom the space of the insurance<br>of the insurance<br>the Accelerate<br>the Accelerate<br>the Accelerate<br>on information<br>is contract if a<br>point of the application<br>of the insurance<br>contract on<br>the application<br>on the functionaus<br>contract comes<br>contract comes<br>contract comes<br>contract comes<br>assess, develop<br>unance contract<br>the count if the<br>assess, develop<br>assess, develop<br>assess, develo |

#### Temporary Life Insurance

- Answer all questions
- Temporary life insurance is provided up to \$500K if the following pre-conditions are met:
  - All TIA questions are answered 'No'
  - At least one monthly premium (via PAC or check), is given to the producer no later than the application date.
  - Total coverage applied for (excluding all riders) is less than or equal to \$1,000,000
  - Proposed insured older than 15 days old or younger than age 71
  - If PAC is selected, the first premium amount must equal the planned modal premium
- If TIA pre-conditions are not met: Check 'No' and obtain the owner's initials

#### Secondary Addressee

• Complete only if designating another person to receive notification regarding a possible lapse

#### **Declarations and Agreements**

• Proposed insured and owner (if other than the proposed insured) must review the declarations

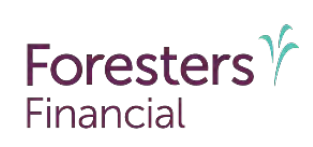

### Authorization, Signatures & Producer Certification

#### Authorization To Obtain And Disclose Information

This authorization is for the purpose of (a) assessing insurance coverage eligibility and premium amounts, (b) adjudicating claims, (c) supporting The independent Order of Foresters ("Foresters") business analysis and operations and (d) record keeping and future servicing by authorized persons. In this authorization, "proposed insured", owner' and "parent/legal guardian" mean each person identified as such in this Auglication. "Child" means each child named. It any and proposed for insurance, in this Application. "Authorized persons" means reinsurers, insurance agents, agencies, and Foresters subsidiaries and those performing services in relation to an application for insurance, insurance product, benefit term or supporting Ponesters business analysis and operations. As evidenced by the signature(s) in the Signature Section of this Application the proposed insured and owner, on their behalf and on behalf of each child, or the parent/legal quardian on behalf of the proposed insured if the proposed insured is a juvenile, authorizes Foresters and authorized persons to obtain an investigative consumer report and/or information about him/her from any: physician, medical practitioner, hospital clinic, or medical facility, employer, insurer or institution, consumer reporting agency, pharmacy, pharmacy tenefits manager or other pharmacy related services organization; or NIB, Inc. (MIB'). This includes obtaining records or other information available as to, past, current or future diagnosis, meatment and prognosis of a physical or mental condition past, current or future drug, physical and mental health, and alcohol-related information that may be protected by federal or state laws and egulations. Information may be disclosed, between and among Foresters and authorized persons; to companies to which the proposed insured has or may apply to for insurance coverage or benefits; as required or permitted by law. The proposed insured, and owner, on their behall and on behalf of each child, or the parent/sigal guardian on behalf of the proposed insured if the proposed insured is a juvenile, submitzes Foresters and authorized personal to make a brief report of the proposed insured's and each child's personal and/or protected health information to MIB even If this Application is cancelled or withdrawn. Obtained or disclosed information may no longer be protected by federal plivacy aws. This authorization is valid for two years from the date of this Applicanian. This time limit complies with the time limit if any permitted by the applicable law in the state where the certificate is delivered or issued for delivery. A copy of this authorization shall be as valid as the original. Each person signing this authorization may at any time, by written police to Foresters, revoke their authorization, except that reporting to MIB and action(s) gun before receipt of notice will not be affected. A Natices page has been provided, either in paper or electronically to the proposed insured It includes the MIB and Fair Credit Reporting Notices. A copy of this authorization will be provided upon request.

| Signature Section (For purposes of entire Application.)                                                                                                    |                                                                                                    |                                                                                                    |
|----------------------------------------------------------------------------------------------------|----------------------------------------------------------------------------------------------------|----------------------------------------------------------------------------------------------------|
| Proposed insured is signature; <b>X</b><br>(If the proposed insured is not a juvenite.)                                                                                                    |                                                                                                    |                                                                                                    |
| Owner's signature: X<br>(Fethar than proposed insured.)                                                                                                    |                                                                                                    |                                                                                                    |
| The owner or the proposed insured, if the proposed insured is the owner, signed in                                                                                                    | (State)                                                                                                    | (mmm/ad/yyyy)                                                                                                    |
| Parent/Legal guardian's nome (print full nome):                                                                                                    |                                                                                                    |                                                                                                    |
| Parent/Legarguardian's signature 🗴                                                                                                    |                                                                                                    |                                                                                                    |
| Producer Certification                                                                                                    |                                                                                                    |                                                                                                    |
| Unless specifically stated otherwise in the Producer Report, I certify each of the following                                                                                                    |                                                                                                    |                                                                                                    |
| owher each question as written in this Application to which an answer is shown, and re<br>is This Application was reviewed by each person signing in the Signature Section before<br>at being other in this signation of the conservation in the Signature Section before                                                                                                    | corded the answe<br>If was signed by t                                                                                                    | I insured is a juvenile, and/or in<br>rs as given to me by each perso<br>hat person, d) This Application ha                                                                                                    |
| orders each question as written in this Application for which an exterior is schema, and re-<br>jo This Applications we enviroed by avail norms paring an into Signatural Sector before<br>not bee altered in any way after the propher function. The spectration of the<br>environment of the standard regulation regulations in the spectration in the<br>members of the United States million fit application. These disclosed that this Application<br>is December by any any and the spectra of the spectra (Expection may to december of<br>the spectra of the United States million fit application. The spectra of the spectra<br>made no misupresentation of a specialized specified for on the Application<br>of these performances of the specialized specified for any the spectra of<br>the function of the specialized specified for on the lefe of the proposed number of the spectra<br>or electronicity, which in Accelerated December 10 methods with the spectra<br>or electronicity, which is Accelerated December 10 methods and the spectra<br>or electronicity with the Accelerated December 10 methods and the spectra<br>or electronicity with the Accelerated December 10 methods and the spectra<br>methods and the spectra of the spectra of the spect                                    | the solution of the proposed insured<br>approposed insured<br>approposed insured<br>approposed insured<br>approposed insured<br>approposed insured<br>approposed insured<br>approposed insured<br>approposed in the<br>approposed insured<br>in the specific produce<br>(20,000, the owner<br>(20,000, the owner<br>(20, | I mauroi is a juivenile and/or th<br>is sis given to me by earch press<br>hat person, d) This Application is<br>is 5 juivenile, and owner signed,<br>is of the linearization of a soft with<br>in paper form, may be transmitted<br>successful transmission, g) in-<br>coministaji regarding the benefit<br>tible applied for in this Applicatio<br>I hae been provided, either in paper                                                                                                    |
| owhere each question are written in the Application for which an answer is scheme and re-<br>to The Application was envirously of year accent signing in the Signature Sector before<br>not see altered in any way after the consent signal much the Signature Sector before<br>all compares with adjustatel regulation regulations. The Application function<br>is the application of the United States million, Til systemics. I have disclosed the time Applica-<br>tion Sectors by Sector many sense that this indicate Application may be destined at<br>made on the United States million, Til systemics. I have disclosed the Unite Application<br>to for some system and the Application of the Signal Application may be destined at<br>made on on the Application englished for onthe the Signal Application may be destined at<br>the Applications of the application applies for onthe time a specificative written in<br>the Applications applies of the state that the Applications<br>or electromaxity, with the Application Bandit Bandit Bandit Marci Dashoese in muraries at least \$<br>or electromaxity, with the Application (Inter Singheomet Applications) and the applications of the transmission of the Applications of the Dashoese in many least the Singheometer (Inter Singheometer Applications) and the application of the transmissions of the Applications of the Applications of the App                                       | or an enough?                                                                                                    | Insured is a jorenite and/or the<br>is a given to me by each preson<br>hat preson, it This Application is<br>is a juvenite, and owners spond,<br>de of the insurance to active dur<br>in paper form, may be transmitte<br>accessful maximum. And you be transmitted<br>accessful maximum and the bandhift<br>trab applied for this Application<br>to be provided, either in pape<br>O Yes O M                                                                                                    |
| owhere each question as writtern in this Application to writch an exaver a schwarm and re-<br>or This Applications we enviroed by avail encourses aging an the Signature Schwarz before<br>not been adhered in any way after the prophent futured. The preversibility duration before<br>in compact with adplicated regulative requirements including those sensitive to the<br>remembers of the United States million of it applications. These and the schwarz and<br>its Applications and the schwarz and the singular (Application may to desting at the<br>members of the United States million of its application of the schwarz and<br>its Applications of the schwarz and the singular (Application may to destinged the<br>made on mean execution (as should Foundate spheric for on the spherication<br>in 1 the Applications of the schwarz and the singular (Application may to destinged the<br>in 1 the Applications applied for an other them as pack fixed written in the<br>application of the true and applied for a schwarz and the applied the<br>schwarz and the Applied the barry fixed the schwarz and the schwarz<br>with the certification applied for a schwarz and the schwarz and the schwarz<br>with the certification applied for an other theorem<br>with the certification applied for an other theorem<br>with the certification applied for a schwarz and theorem<br>with the certification applied for a schwarz and theorem<br>with the certification applied for a schwarz and theorem<br>with the certification applied for a schwarz and the schwarz<br>with the certification applied for a schwarz and the schwarz and theorem<br>with the certification applied for a schwarz and the schwarz and theorem<br>with the certification applied for a schwarz and theorem<br>with the certification applied for a schwarz and theorem<br>with the certification applied for a schwarz and theorem<br>with the certification applied for a schwarz and theorem<br>with the certification applied for a schwarz and theorem<br>with the certification applied for a schwarz and theorem<br>with theorem applied for a schwarz and theorem and theo        | If while projects<br>the answer is used<br>to the answer is the answer<br>ablicitation and set<br>ablicitation and set<br>ablicitation and set<br>ablicitation and set<br>in the answer and an or<br>the specific produces<br>of an annuity?                                                                                                    | I materia is a juvenita anavor fr<br>is as given to me by sach pierso<br>hat person, d) This Application is<br>is a juvenita and owner signed.<br>As of the insurance to active dur<br>in paper form, may be transmitte<br>successful frameriksion, g) insur-<br>rominskay regarding the bandhift<br>this applied for in this Applicable<br>(tas been provided, either in paper<br>Q Yes Q M<br>Q Yes Q M                                                                                                    |
| owhere each quartition are writtern in this Application to which an exavere a schwarm ador to<br>in This Application was envirowed by each encourse gaining an the Signature Schwart Berley<br>and the second schwart is and the schwart application theory enables and<br>a compared with adplicated regulation regulations. I have an example, and and<br>its compared with adplicated regulation regulation theory enables and<br>the schwart and adplicated regulation the single all Application may be devined the<br>members of the United States million of its application, I have disclosed the schwart and<br>its foreigness with a schwart application the single all Application may be devined the<br>made on measurementation of the solution of Application of the Application<br>of the certificate applies for the single all Application may be devined by<br>an electromaky with the Applications<br>are electromaky with the Applications<br>2014 the certificate applies for the representations<br>2013 by a personally mean the proposed result and<br>2013 by a personally mean with the proposed result and an event and review the documently<br>and birth date of each personal's terms 2014<br>2014 by a personally mean with the proposed result and average and review the documently<br>and birth date of each personal's terms 2014 birth and a schwart and a schwart a                              | control the shower is proceeding to a show it is a shower it is a shower it is a                                                                                                    | Instance is a poverine a work of the single set of the set of the                                                                                      |
| owhere each question as writern in this Application to which an exaver is achiven a dor is<br>of this Application was writered by achieved neuronal application before<br>not been ablered in any way after the prophend insured, the power/beging juscifian (the<br>environment) and applicated regulative requirements insuring the section and any<br>is compared with applicated regulative requirements insuring the section may be deterined at<br>its fractions of the United States million, if it application, I there disclosed the this Application<br>To Review by advectorial means and the this signal af (Application may be deterined at<br>its fractions and the source applied for on the first explanation of the Application<br>in its mean and the accelerated Depender for on the first of the proposed manuaries at setter<br>Will the certificate applied by a replacement in the Application<br>of activities performance applied for on the first of the proposed manual at setter<br>202 by a protection the proceeder instruction on the application.<br>Will the certificate applied for a setter first Declaration on the Application<br>of a characterizing when the Accelerated Declaration Benefit filter (Declaration)<br>202 by a protective the proceeder instruct and service and review the documently<br>202 by a protective the proprised instruct and service and review the documently<br>and birth definition of each of the proceed instruct and service and review the documently<br>and birth definition of each of the proceed instruct and service and review the documently<br>and birth definition of each of the proceed instruct and service and review the documently<br>and birth definition and many and the definition of the section of the section of the documently<br>and birth definition of each of each proceed instruct and service and review the documently<br>and birth definition of the section of the document of the document of the document of the document of the document of the document of the document of the document of the document of the document of the document of the document of the document of the d | and the product<br>control the assayed<br>it was signed by the<br>probased insured<br>solicitetion and se<br>solicitetion and se<br>solicitetion and se<br>in same made no<br>the specific product<br>control the owner<br>of an ennuity?<br>at used to verify to<br>Product<br>Product                                                                                                    | I musc of a governine set walch person<br>that port on the set of the set of the set<br>of the port of the set of the set of the set<br>of the set of the file set of the set of the set<br>of the file set of the set of the set of the set<br>the set of the set of the set of the set of the<br>set of the set of the set of the set of the<br>negative file set of the set of the set of the<br>set of the set of the set of the set of the<br>of the set of the set of the set of the<br>of the set of the set of the set of the<br>of the set of the set of the set of the<br>of the set of the set of the set of the<br>of the set of the set of the set of the<br>of the set of the set of the set of the<br>of the set of the set of the set of the set of the<br>of the set of the set of the set of the set of the<br>of the set of the set of the set of the set of the<br>of the set of the set of the set of the set of the set of the<br>of the set of the set of the set of the set of the set of the<br>of the set of the set of the set of the set of the set of the<br>of the set of the set of the set of the set of the set of the<br>set of the set of the set of the set of the set of the set of the<br>set of the set of the set of                 |
| owhere schule question ar writern in the Application for which an exaver is schwart and re-<br>p The Application was werkwerd by easi nearms aging in the Signitum Schwart before<br>not bene altered in way way after the prophend housed. The promoting duration if there<br>is compared with adjustater singularity requirements housing those sensities to the s-<br>members of the United States milliany. If application, linew disclosed the title Application<br>is foreigned with adjustater singularity requirements housing those sensities to the s-<br>time of the United States milliany. If application, linew disclosed the title Application<br>is foreigned by adjustater singularity requirements in the Application<br>of titles performance of the production singularity of the Application<br>in the Applications exploited for on the life of the proposed number of the Application<br>on electroniany, when the Accelerated beats hereit Ried Telebadowic<br>Will the certificate applied to be verybacement for, or lucining to existing it's insurance<br>Are you related to the proposed insurant for a lucing the disclosed to the proposed insurants<br>and birth personally met with the proposed insured and awreg and review the documently<br>and birth date of any personality applied to provide the title Application<br>and birth and any personal insurants.<br>Provideor's signification that many and the application the signification applied to birth<br>personality in the signification applied to birth the application applied to birth personal<br>personality and birth the proposed insured and awreg and review the documently<br>Provideor's terms grimity to trans-                                                                                                    | orded the slowled<br>it was slowled with<br>a was slowled with<br>a proposed insured<br>soliditation and es<br>a soliditation and es<br>a soliditation and es<br>a commation at<br>a lawer mode no.<br>1 have mode no.<br>220,000, the owner<br>or an ennulity?<br>a) used to verify to<br>Produ<br>Date.                                                                                                    | I musculo is a poverine survivo for<br>the poverine of the sector periods of the<br>processing of the forest of the sector periods of the<br>property of the forest of the sector of the sec-<br>tor of the sector of the sector of the sector<br>is appear for the sector of the sector of the<br>property of the sector of the sector of the<br>property of the sector of the sector of the<br>property of the sector of the sector of the<br>property of the sector of the sector of the<br>property of the sector of the sector of the<br>property of the sector of the sector of the<br>of the sector of the sector of the<br>of the sector of the sector of the<br>of the sector of the sector of the<br>of the sector of the sector of the<br>of the sector of the sector of the sector of the<br>of the sector of the sector of the sector of the<br>of the sector of the sector of the sector of the<br>of the sector of the sector of the sector of the<br>of the sector of the sector of the sector of the<br>of the sector of the sector of the sector of the<br>of the sector of the sector of the sector of the sector of the<br>of the sector of the sector of the sector of the sector of the<br>of the sector of the sector of the sector of the sector of the<br>of the sector of the sector of the sector of the sector of the sector of the<br>of the sector of the sector of the sector of the sector of the sector of the<br>of the sector of the sector of the sector of the sector of the sector of the<br>of the sector of the sector of the sect |
| owhere each quantition are written in this Application to writch an example a schwarm and re-<br>of the Applications we reviewed by and increasm spaning in the Signature Schwarz before<br>not been ableved in any way after the propheric function. It have possible and application before<br>in the Application Application repeation and the Application theore enables<br>in compared with application repeation and the an application (base) enables and<br>the Application of the United States million, fill application. I have disables the third Applica-<br>tion Schwarz by Schwarz Application may be and the an application (base) enables and<br>made no mean execution many and with the an application (base) enables and<br>the Application many beach the an application (base) applied for in the Application<br>of the United States applied for the State the propheric transmission and the Application<br>Difficution applied for the propheric transmission of the Application<br>Difficution applied for the propheric transmission of the propheric<br>Difficution applied for the propheric transmission of the applied for the document<br>and thin difficution personality applied for the State the propheric<br>Difficution applied for the propheric transmission of the application on the document<br>and thin difficution personality many the propheric transmission of the document<br>profiles and brind difficution personality applied for the state of the propheric transmission of the document<br>and third difficution personality many the application of the document<br>Profiles and state applied for the application of the document<br>profiles and state applied the transmission of the document and review the document<br>profiles and state application application of the document and the document of the document of the                        | contad the slowled<br>it was slight of yi<br>proposed insured<br>ablatistion and es<br>ablatistion and es<br>ar continnation of<br>1 have made no p<br>1 have made no p<br>220,000, the owner<br>on an ennuity?<br>al used to verify to<br>Produ<br>Date                                                                                                    | I murced is a potential and/of of<br>the System to the space of<br>the potential of the Application to<br>the of the Insurance to active the<br>solution of the Insurance to active the<br>solution of the Insurance to active the<br>solution of the Insurance of the Insurance<br>accessite of the Insurance to active the<br>solution of the Insurance of the Insurance<br>accessite of the Insurance of the Insurance<br>of the Insurance of the Insurance<br>of the Insurance of the Insurance<br>Original<br>Original                                                                                                    |

#### **Signatures**

- Proposed insured and owner (if the proposed insured is not the owner), must review and sign this page
- For juvenile cases, parent/legal guardian signature is required if other than the owner

#### **Producer Certification**

- Indicates that you certify the points in the Product Certification including that you are not aware of undisclosed information that might affect insurability, and that full and accurate information regarding the proposed insured and owner has been provided
- Ensure that all the questions are answered
- Use Producer Comments section on the Producer Report to provide details if required

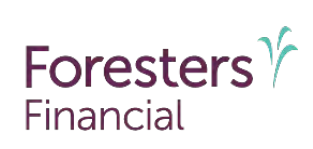

### **Temporary Life Insurance Agreement**

Foresters

Page 1 of 1

.

#### The Independent Order of Foresters ("Foresters") A Fratemal Benefit Society. 789 Don Mills Road, Toronto, ON, Canada M3C 119. F. 877 379 4631

Financial U.S. Mailing Address: P.O. Box 179 Bullalo, NY 14201-0179 T. 800 828 1540 Toresters.com

#### Temporary Life Insurance Agreement (TIA) (Complete and leave with the owner only if all pre-conditions are met.)

Definitions - "Application" means the Application for Individual Life Insurance to which this Agreement relates. "Foresters", "we", "our", and "us" mean The Independent Order of Foresters. "Producer" means the person who signed the Application as the producer. "Proposed Insured" and "Owner" mean the person(s) identified as such in the Application.

Pre-Canditions to Temporary Coverage - Subject to the terms of this Agreement, we agree to provide the temporary coverage set out in this Agreement, effective on the date the Application is signed by the owner, if each of the following pre-conditions are met. 1) The proposed insured is not, on that date, less than 15 days old or age 71 or older. 2) No more than \$1,000,000 of life insurance on the proposed insured is applied for in the Application, not including coverage or benefits, if any, to be provided by rider(s), whether applied for or not. 3) Each question in the Temporary Life Insurance Agreement (TIA) Questions section is answered "No" and each "No" answer shown is truthful and 4) No later than the date the Application is signed by the owner first payment, at least equal to a monthly premium quoted for the insurance, including each rider, applied for in the Application, is provided or authorized by a method other than a transfer of funds from existing life insurance or annuity contract(s). If one or more of the above pre-conditions are not met, no temporary coverage takes effect even if this Agreement was left with the owner

#### Temporary Life Insurance Agreement (TIA) Questions

Has the proposed insured:

- 1. Within the past 24 months, had either an investigation or treatment, by a physician or medical practitioner, for chest pain.
- O Ves O No heart problem, stroke, cancer or AIDS ("Investigation" does not include negative tests for HIV)? 2. Within the past 4 months, been admitted or been medically advised to be admitted to a hospital or other licensed health
- Q Ves Q No care facility (other than for childbirth)?

Within the past 4 months, had surgery performed or recommended, had or been medically advised to have a medical test (other than for HIV) or investigation, that has not yet been started or completed, or the results of which are not yet known? O Yes O No

Amount of Temporary Coverage - Subject to the terms of this Agreement, if each of the above pre-conditions is met and the proposed insured dies while this Agreement is in effect, Foresters shall pay in total, to the beneficiarytics), as shown in the Application, under this and all other Foresters temporary life insurance agreement(s) insuring the life of the proposed insured. the lesser of a) \$500,000; and, b) the amount of life insurance coverage applied for in the Application on the deceased proposed insured, not including coverage or benefits, if any, to be provided by inters), whether applied for or not. No temporary toverage is provided under this Agreement for overage or benefits, whether applied for or not, that are to be provided under a rider. If we pay under this Agreement then we will retain, if collected, or deduct from the amount payable, if not collected, an amount equal to the minimum first payment amount described in the 4th pre-condition. If we do not pay under this Agreement then the first payment amount, if collected, will be (a) applied as first premium to the certificate issued, if any, as a result of the Application, or (b) refunded, without interest, if no such certificate is issued.

Termination of Temporary Coverage - Subject to the terms of this Agreement, if temporary coverage takes effect under this Agreement temporary coverage will terminate, and shall be of no further force or effect, on the earliest of the following: 1) Ninety (90) days from the date shown in the Application as the date that the Application was signed by the owner. That date shall be the first day for purposes of calculating this ninety (90) day period. 2) The date an approved Foresters certificate comes into effect as described in that certificate, if a certificate is issued in response to the Application. 3) The issue date, as shown in our records, for an approved Foresters certificate issued in response to the Application If that certificate either does not meet the conditions to come into effect, as described in that certificate or is rescaded. 4) The date we offer as shown in our records, the owner a Foresters certificate in response to, but not as applied for in, the Application, 5) The date a written or oral request to cancel or withdraw the Application or terminate this Agreement is made by or on behalf of the proposed insured or the owner. 6) The date written notice is sent by us, as shown in our records, to the owner, terminating this Agreement, cancelling or declining the Application.

Special Limitations - This Agreement shall be void if the first payment, regardless of method, is not honored when presented for payment. Fraud material misrepresentation or non-disclosure in the Application will void this Agreement and Imit our liability to a refund of psymentis) made to us. If the proposed insured dies by suicide, whether same or insure, our liability under this Agreement is limited to a refund of the payment(s) made to us

Entire Agreement and Governing Law - This Agreement contains the entire terms regarding temporary coverage. No one, including the producer, is authorized to waive, modify or change in writing, orally, or otherwise the terms of this Agreement or to promise or represent the terms of this Agreement other than as expressly written in this Agreement. This Agreement shall be governed by and subject to the laws of the State in which this Agreement was delivered to the owner.

Acknowledgement - 1, the proposed insured and owner, if other than the proposed insured, by signing in the Signature Section of the Application acknowledge and agree that I have reviewed, understand and accept the terms of this Temperary Life Insurance Agreement. Countersigned.

Anthe

James R. Boyle, President & Chief Executive Officer Forestone<sup>744</sup> is the trademanic and a trademark of The Independent Order of Foresters ("Paratitina").

ICC15 770745 US 10/15

#### Temporary Life Insurance Agreement (TIA)

- To be left with the owner if the pre-conditions are met.
- If pre-conditions not met: .
  - Do not leave the TIA with the owner
  - On the TIA section of the application
    - Check "No" to the first acknowledgement question (below "Were all the pre-conditions to temporary coverage met?")
    - Obtain the owner's initials

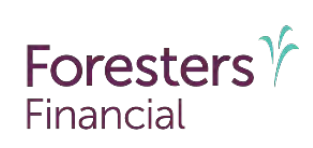

### Accelerated Death Benefit Rider Disclosure

The Independent Order of Foresters ("Foresters")

 A Fraternal Benefit Society.
 789 Don Mille Road, Transitio NN, Camera M2C 119
 F 877 329 4631

 S. Malling Address 7:0 Box 7 19 Eufralo, NY 14201-07 79
 T 800 828 1540
 foresters.com

Foresters Y

#### Accelerated Death Benefit Rider Disclosure (This disclosure must be given to the owner.)

The insurance contract you are applying for may include one of the following accelerated death leneff index Accelerated Beeth Reider Reider (inc Dirence, Chick and Termine Illness). Accelerated Death Sender Reider for Oricita and Terminal Intesis: An occurrence Death Beeth Reider (inc Terminal Illness). You should reinwire the Insurance contract based, it may to determine which one of these identifications are includent and only the provised on the accelerated based theorem and the state of the state state of the state and only the provised on the supervised based here that service and only the provised on the supervised based here that service and only the provised on the supervised based here that service and only the provised on the supervised based here that service and only the provised on the supervised based based based based based on the state of the state of the provised based base

#### **Benefit Description**

The rate provises the opportunity for the owner to accelerate a portion of the conflictence adjace death benefit provisions the opportunity for the owner death of the formation of the conflictence adjace adja

There is no required premium or monthly rider deduction, as applicable for the rider. However, a payment may have dotuctions and other effects, as referred to in this disclosure.

#### Etronic illness means the insured

- 3) Is unsible to perform, without substantial assistance from another person, at least two of the activities of daily living (barning, continence, dressing, sating, to leting or transferring) for a period of at least 90 days, due to a loss of functional capacity; or
- b) Requires substantial supervision by another person to protect the insured from threats to health and safety due to the insured's severe cognitive impositment.
- The chronic illness must be diagnosed by a physician as permanent.

2716-01 Blass means the learned has one or men of the following, as defined in the rules: Advanced Abheimers Disease (befor the insertion 75° brithday), Amyotophic Lateral Sciences (ALS), EoS Slage Renal Failure (Kidney Failure), Lith Threstening (Invasive) Cancer, Major Organ Failure, Mycardial Induction (Heart Attack) or Stroke.

Terminal liness means the insured has a non-correctable liness or physical condition which is reasonably expected to result in death within 12 months of diagnosis.

#### Amount of the Accelerated Death Benefit Payment

The accelerated death banefit asymptotic to be the schematic ancest and the acceleration ancest are may deduct from the acceleration anount, an actuarial discount amount, determined by us, an administrative tex, the sum to the unpeld total premium or overdoe monthly deductions, as applicable, and a low neground amount, if there is an extensioning fain.

For terminal illness: The actuarial obscore amount and asministrative (see will both by \$0.00. This means that the poyment will only be less than the acceleration amount if, on the effective date of the payment, there are unpaid lotel premums, overfue monthly deductions or an outstanding loss mount.

For densitia and childral likes: The administrative fee will be no more hins \$500.20. The stratenisk discourt annuark will be determined by task durant and wind of durants, such as the inserted sage and like appearing on the defaulties durant the promet, and will have not account the present view of future antibipated premiers or monthly disclutions; as applicable. This means that the payment, and will not he minimized provides the present of the present of the pr

Each acceleration amount must be relised 54.500.00 end must be used into relien acceleration in exclusion frame mount of mixed 51(0,000.00 ismains. The total of all acceleration amounts, cannot excent the seare of \$95% of the aligned death bandit on the effective date of the first generation of \$300,000.10 of enclosions innex the membrane mount that can be accelerated in \$95% of the aligned acceleration of the first second on the effective date of the first payment due to a chronic linkes. For childel and forming linkes, the meximum amount that can be accelerated as \$95% of the eligible death benefit in the effective date of the approximate.

| Investors 194 to the fractionance and a statements of The Independent 5 | ntur ar Forosilon PFerosient". |                 | e different, if the certificate is univ | arsål life or whole life insurance. |
|-------------------------------------------------------------------------|--------------------------------|-----------------|-----------------------------------------|-------------------------------------|
|                                                                         | Page 1 of 2                    | 105867 US 07/19 | Page 2 of 2                             | 105867 US 07/19                     |
|                                                                         |                                |                 |                                         |                                     |

#### Accelerated Death Benefit Rider (ABR) Disclosure<sup>2</sup>

It's a regulatory requirement that an ABR disclosure must be given to all clients

-demonstrate an accelerated death benefit payment and to show thit initiationalijcolorated caleft benefit. This is assumption are based upon a 30 year term life the maximum acceleration anount delng accelerateg. The amounts including hypothetical accellates values at the term of accelerator, and uparafields to has been in affect for the number of years indicated, actual amounts will vary including the of minimum is, how hypo of contributions, the caleful accelerator is.

however it will reduce the face amount and the amount. If any, of the paid-up

untion a pra-rate basis, based upon the acceleration amount. This payment will

The reduction to the face amount for chronic and critical illness will be more.

ayment. Premiums or monthly deductions due, and dividends credited, after the reduced face amount. The adjusted premiums or monthly deductions, if any, will

rider is intended to qualify for favorable tax treatment under the Internal tances or changes to that code, receipt of an accelerated death benefit

a qualified tax advisor in order to assess the tax impact of receiving an

your, your spouse's or your family's eligibility for public assistance such

benefit payment so that you can assess the impact on eligibility for such

emment benefits or entitlements. You should consult each applicable

Assistance

•

| eration | After Acceleration |                  |                |  |  |  |
|---------|--------------------|------------------|----------------|--|--|--|
| -       | Chronic Illness    | Critical Illness | Terminal Bines |  |  |  |
| 00.000  | \$ 152,000.00      | \$10,000,00      | 3 10.000.00    |  |  |  |
| 984.00  | \$ 764.84          | \$ 115.70        | \$ 115.70      |  |  |  |

right of time that the certificate has been in effect.

Acceleration

Amount

\$190,000,000

\$190,000,00

\$190,000,00

Year

15

20

25

| Chro | nic Illness | Criti | cal Illness | Termin | al Illness |
|------|-------------|-------|-------------|--------|------------|
| \$   | 48,000.00   | \$    | 190,000.00  | \$ 19  | 0.000.00   |
|      | 15.022 %    |       | 15.022 %    |        | 00.00.%    |
| S    | 7,210.56    | S     | 28,541.80   | \$ 19  | 0.000.00   |
| \$   | 300.86      | 5     | 369.00      | S      | D.00       |
| S    | 0.00        | 5     | 0,00        | S      | 0.00       |
| \$   | 6,910,56    | \$    | 28,241.80   | \$ 19  | 0,000,00   |

y be higher for claims approved in the early years of a certificate and lower in the each downiff payments in earlier years than in lean years on the same cartificate amounts for a critical lineso claim, on the same hypothetical term life insurence airorit years.

#### 503319 US (09/19)

Accelerated Death

Benefit Payment

\$ 32,714.44

\$ 34 996 29

\$ 29 112 59

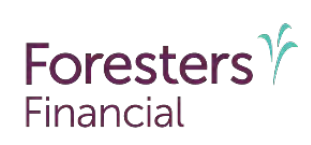

### **Notices**

 The Independent Order of Foresters ("Freesters")

 A Fratemal Benefit Society.

 789 Don Mille Road, Toronto. 01. Canada M3C 119
 F 877 329 4631

 25. Mailing Address FD: Box 179 Bullab, KY 14201-0179
 T 800 828 1540

Foresters Y

#### Notices (This page must be given to the proposed insured.)

Department \*\*\* In the limit and it cannot seed to it astronomic of This find or perfect On the 10 Fossial and \*\* Per entities ??

For purposes of this Notice the following works and piresees as defined. "Application" mems: the Application for individual Lte Insurance to which this Notice the following works and piresees as defined. "Application" mems: the Application for individual Lte Insurance individual definition of applicating Entrapism characteristics and these performing pervices in relation to an application for insurance, insurance application, target the produces "The application of the application of the application for insurance, insurance product, identification or applicating Entrapism business analysis and operationary "Produces" means in the instrume Individual who signed the Applications at the produces "Two" and "New" means individually the propose insured, and each child, area, identified in the Application, a you have quastion espatialized produces Character and Willy way or polare on constat and incident (1-260-CBe-1564). They latered particular segniding princey contect Formaters Child Princey Offerior or regarding materializing VIBI, inc. contact Foreiters Definite and whole segniding princey contect Foreiters Child Princey Offerior or torgarding and extensive RD Bus NY 1561468. IN 1420-1717.

Prevage - Personal information we data about jou is confidential. As particle by privacy less, internation may be disclosed, without further autonomation, between and encore. Forestance and autonolated services to bosenume responting agencies thread to prepare consumer responts occursment investigative reports, to consolite to which you have applied for insurance coverage or benefits, and to these consultants exclusion, analyseting or exertificatuaties consolites that is expective employees, agents, contraintes and consolitation of each of the adversarial ways also disclose information to you display applied for the insurance coverage or level were secal information result you on our file, insurance, will not disclose information to you that was popared for an anticipated chim, dvi or criminal recording. You may equal

Nacional and Personal Information - The Updaywining process evaluative information about you to see if you quality for the organized imparator. Answers in the Application area or professional succes of information. We may complete all horizoness, such as coders, citic's beneficial chair ensures, such as coders, citic's beneficial chair ensures, such as coders, citic's beneficial chair ensures, such as coders, citic's beneficial chair ensures, such as coders, citic's beneficial chair ensures, such as the second succes of information or your classification of an experiment protocol and models of the second succes of information or your classification of a second succession of the second succession of the second su

MB, Rue, – Information regardlag your insugibility will be breaked as contidential. Forestes in calibratical persons may, however, make a tabil report thereos to MB, and/of-portier molentering cognization of insurance compare, which operates an information example on the submitted to such a company, MB, cancel operation MB members company for 196 or health invasive soverage, or a claim for feasibility example on the submitted to such a company, MB, cancel operation MB members company for 196 or health invasive soverage, or a claim for feasibility example of the submitted to such a scrupped disclosure of any information it may have in your Rie. Researe context MB at 263-6940. (The 963-6840, if you calement the socurcey of information in MB in its, your all context of the select soveration material solution in the feasibility of the select soveration in the select and the select soveration and select soveration in the select solution in the select solution in the feasibility of the select solution of the select solution of the select solution of the select solution in the feasibility of the select solution of the select solution of the select solution of the select solution of the select solution of the select solution in the select and the select solution in the select and the select solution of the select solution of the select solution of the select solution in the select solution in the select solution is a select solution of the select solution of the select solution of the select solution of the select solution in the select solution in the select solution of the select solution of the select solution in the select solution in the select solution in the select solution in the select solution of the select solution of the select solution in the select solution in the select solution in the select solution in the select solution in the select solution in the select solution in the select solution in the select solution in the select solution in the select solution in the select solution in the select solutin

Page 1 of 1

770627 US 10/15

#### Notices

.

.

- Provide to proposed insured for review
- Leave this page with the proposed insured
- This page:
  - Contains the notices legally required and Foresters contact information
  - Includes the privacy notice, underwriting process and Medical Information Bureau (MIB) information
  - Gives a description of some of the additional sources of underwriting information. The proposed insured consents to the release of this information to the MIB by signing the authorization to obtain and disclose information page. If the proposed insured requires further information about MIB or their record with them, they should contact MIB directly at the address provided on this page

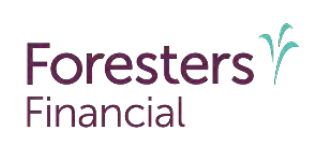

### **Producer Report**

| Fitst nar<br>Produce<br>1. India<br>if un<br>othe<br>2. Sho           | ne.<br>Sris manne.                                                                                                    | Middle name:                                                                                                    | Loot name                                                                                                    |                                                                                                    |                                                                                                    |  |
|-----------------------------------------------------------------------|----------------------------------------------------------------------------------------------------|----------------------------------------------------------------------------------------------------|----------------------------------------------------------------------------------------------------|----------------------------------------------------------------------------------------------------|----------------------------------------------------------------------------------------------------|--|
| Produce<br>1. Indic<br>f un<br>oths<br>2. Sho                         | ar'a name <u>.</u>                                                                                                    |                                                                                                    | Lastiname                                                                                                    |                                                                                                    |                                                                                                    |  |
| 1. India<br>if un<br>other<br>2. Sho                                  |                                                                                                    |                                                                                                    |                                                                                                    | Producer #                                                                                           | 1 % of soft                                                                                                    |  |
| 1. India<br>if un<br>oths<br>2. Sho                                   |                                                                                                    |                                                                                                    |                                                                                                    |                                                                                                    |                                                                                                    |  |
| othe<br>2. Sho                                                        | cate the anticipated rating class:<br>Idenvirting approval is for a rating clas                                                                                                    | s other than as anticipated, Forest                                                                                                    | ers will contact you so                                                                                                    | nd, if we cla notirece                                                                               | uve direction                                                                                                    |  |
| 8. S10                                                                | rwise, the contificate will be assued to                                                                                                    | naintain face amount.                                                                                                    |                                                                                                    |                                                                                                    | 0.0                                                                                                    |  |
|                                                                       | uid me comincate s issue nate de anjus<br>as", additional premium may be requir                                                                                                    | ado to save the insurance age?<br>ad.                                                                                                    |                                                                                                    |                                                                                                    | 0.168 01                                                                                                    |  |
| 3. isth                                                               | e proposed insured you, your spouse/r                                                                                                    | artner er vour child/stepchild?                                                                                                    |                                                                                                    |                                                                                                    | O'Yes ON                                                                                                    |  |
| 4. In 15                                                              | e Application, are you the owner usive                                                                                                    | or beneficiary?                                                                                                    |                                                                                                    |                                                                                                    | OYes ON                                                                                                    |  |
| 5. Have<br>(f pl                                                      | The opposed is a set of the set of the operation of the proposed insured of owner<br>(if other than the proposed insured)? O'tes ON                                                                                                    |                                                                                                    |                                                                                                    |                                                                                                    |                                                                                                    |  |
| 14.44                                                                 | es ; list the name(s) in the Produce: O                                                                                                    | omments section below.                                                                                                    |                                                                                                    |                                                                                                    | -                                                                                                    |  |
| 6. Was                                                                | a copy of the Buyer's Guide provided                                                                                                    | o the owner at the time of sale?                                                                                                    |                                                                                                    |                                                                                                    | O Yes O M                                                                                                    |  |
| 7. indic                                                              | cate in the chart below if age & amoun                                                                                                    | t requirements were ordered (only                                                                                                    | f if applying for a medi                                                                                                    | cally underwritten p                                                                                 | xoduct).                                                                                                    |  |
|                                                                       | Age & Amount Requirements                                                                                                    | Vendor                                                                                                    | and the second second se | Date order                                                                                           | red                                                                                                    |  |
| Produce<br>statemer                                                   | er Comments (Con be used to provid<br>rts in the Produce) Centification section                                                                                                    | e additional information relevant (<br>.)                                                                                                    | o the Application and                                                                                                    | must be completed                                                                                    | ir neetted to qualin                                                                                                    |  |
| Produc<br>statemen<br>Ne may to<br>a) frie Un                         | er Comments (can be usnt) to provid<br>tis in the Produce! Certification sector<br>the interproduce of the produce of the pro-<br>sector and the product of the pro-<br>sector and the product of the pro-<br>sector and the product of the pro-<br>sector and the product of the pro-<br>sector and the product of the pro-<br>sector and the product of the pro-<br>sector and the pro-<br>sector and the pro-<br>secto | easoy _<br>e addilomi informatjon relevann<br>()<br>Yitsa' anawen to a queetion in the Lat boto                                                                                     | o the Application and<br>Directyle, either Medica<br>, that is applicable to                                                                                                    | muet be completed                                                                                    | ji meetea to qualin<br>You can help spee                                                                                                    |  |
| Produc<br>statemen<br>Ne may to<br>a the Un<br>puestionn<br>available | er Comments (Can be used to provide<br>its in the Produce) Certification sector<br>equire ablitional Information for each<br>driverhop process by company the<br>arrive in the paralities by providing the<br>questionnaires                                                                                                    | e adducted information relevant (<br>)<br>)<br>Wer' analyses to a question in the iso<br>assessmalling from the list backs<br>(b) in the Additional information a                   | to the Application and<br>Prestyle, attier Medica<br>4, that is applicable to a                                                                                                    | most be completion<br>or a Rider section,<br>sach "Yee" answor<br>the Underwriting G                 | ir reetted to qualir<br>You can help apee<br>or if an applicabl                                                                             |  |
| Produc<br>statemen<br>Ne may to<br>prestionn<br>wellable              | er Comments (Can be used to provid<br>tis int the Producel Certification sector<br>tis int the Producel Certification sector<br>equile abilitional Information for each<br>derwinting process by comparing the<br>area ben available by providing deta<br>questionnarics.<br>Alcohol Usage                                                                                                    | early i<br>e additional information mervanint<br>()<br>Wear baseden to a question in the<br>duescenariate. from the list batos<br>is in the Additional information a<br>Direct Pain | o the Application and<br>Prestyle, sitting Medica<br>X, that is applicable to<br>action. Please refer to                                                                                                    | nuet be completen<br>of a Rider section.<br>sach "fee" answor<br>the Underwriting G<br>Dyst, Lump or | in mented to qualin<br>You can help spee<br>You can help spee<br>You can help spee<br>you fi an applicable<br>uide for a liar offa<br>Tumor |  |

#### **Producer Report**

- Record the responses to each question
  - For #1, please indicate the anticipated rating class for medically underwritten applications
- Use the Producer Comments to provide general details of the application or regarding the Producer Certification statements
- The Vendor and Date Ordered fields are required on medically underwritten applications

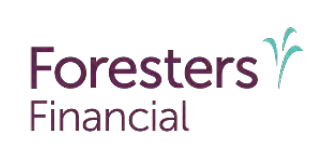

### Reminder

- Visit Foresters ezbiz producer website and go to Forms and Brochures section for the application package, and supplemental forms for your state
- Submit the corresponding underwriting questionnaire for applicable "Yes" answers to the lifestyle and medical questions. For other "Yes" answers, include complete details in the "Additional Information" section of the application
- To avoid having to obtain a signature(s) on delivery and a delay in getting paid ensure that all required sections of the application are completed properly
- To avoid selecting riders that are not approved in your state, be sure to check the Product State Availability and Variations list on the producer website for a list of approved optional riders
- Provide all applicable replacement, rollover, surrender and disclosure forms

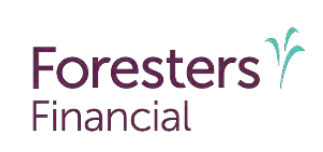

### Questions?

- Visit ezbiz for product and underwriting guides, and training materials
- Contact Sales Support at 866 466 7166 (option 1)

Foresters Life Insurance products and riders may not be available or approved in all states and are subject to eligibility requirements, underwriting approval, limitations, contract terms and conditions, and state variations. Refer to the applicable Foresters Product Guide and the insurance contract for your state for these terms and conditions. Underwritten by The Independent Order of Foresters.

1 Insurability depends on answers to medical and other application questions and underwriting searches and review.

2 ABR is not available in CA. The payment, due to diagnosis of an eligible illness, may be less than the acceleration amount which may be subject to a fee, an actuarial discount amount and other applicable deductions. Payment will decrease certificate values and benefits. (If applicable) This product is a life insurance policy that accelerates the death benefit on account of chronic illness and is not a health insurance certificate providing long term care insurance subject to the minimum requirements of New York Law, does not qualify for the New York State Long Term Care Partnership Program and is not a Medicare supplement certificate. Receipt of the accelerated death benefits may affect eligibility for public assistance programs and may be taxable.

Foresters Financial, Foresters, and Helping Is Who We Are are trade names and/or trademarks of The Independent Order of Foresters (a fraternal benefit society, 789 Don Mills Rd, Toronto, Canada M3C 1T9) and its subsidiaries.

For producer use only. Not for use with the public.

# Thank you

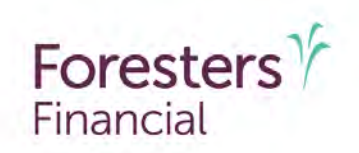

Helping is who we are.™

Visit foresters.com to see how we can help you.